#### Let's learn Signal Chain

## セッション 6:オペアンプ性能のシミュレーション(後半)

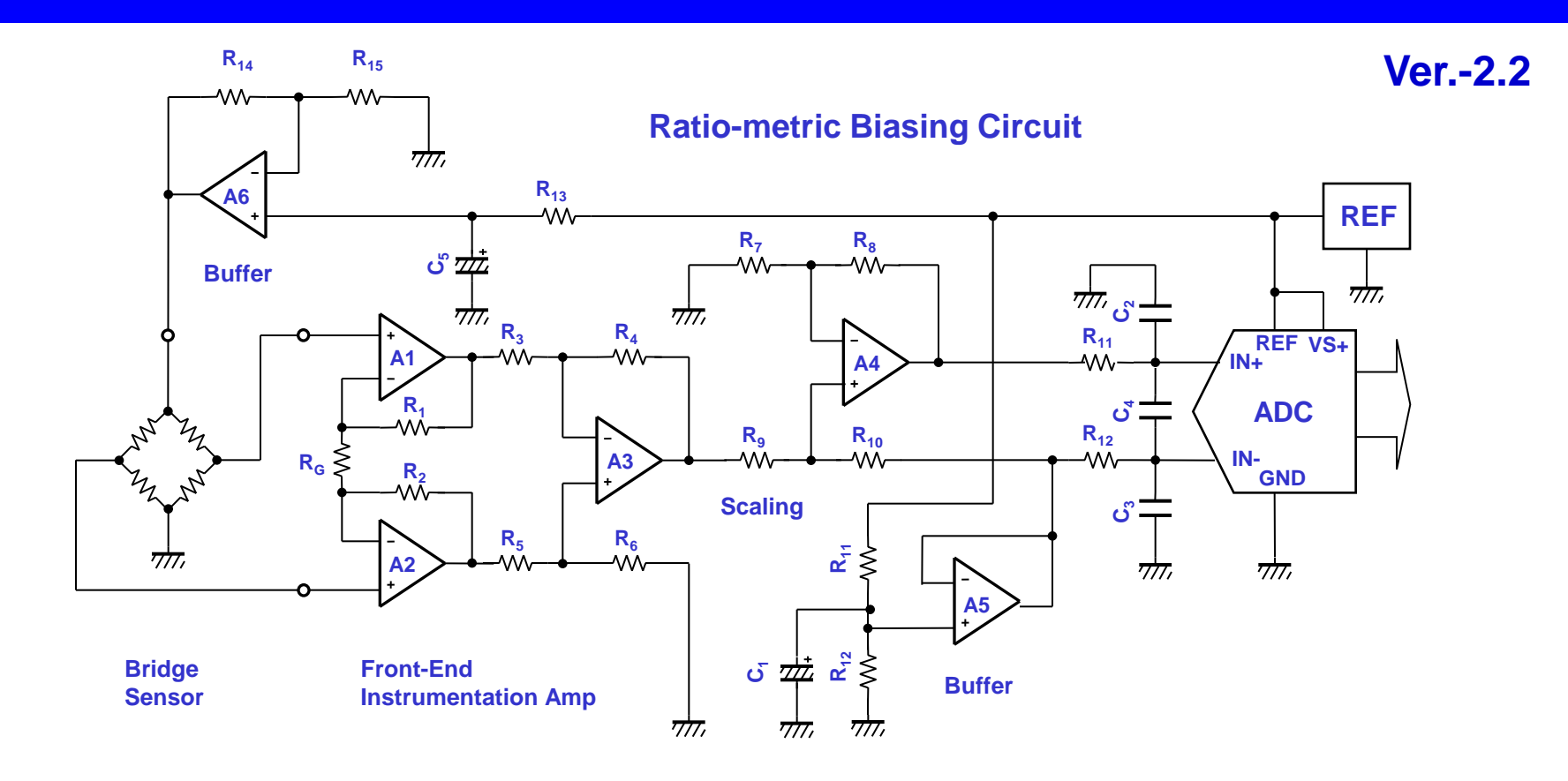

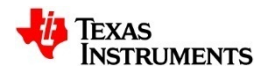

セッション・インデックス(後半)

#### **↓ S6.1 ゲイン段(続き):AC性能のシミュレーション**

- (1)ミドル・ブルック法による位相余裕の解析
- (2) 位相余裕とステップ応答の比較
- (3)位相余裕とゲイン・ピーク
- (4) 位相余裕の改善例

#### **↓ S6.2 出力段:ステップ応答のシミュレーション**

(1)反転アンプのステップ応答
(2)絶対値回路におけるブレークの影響
(3)非反転アンプのステップ応答
(4)スルーレートとセトリング時間の比較
(5)有限スルーレートによる波形歪

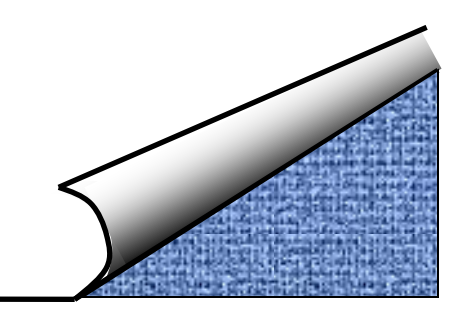

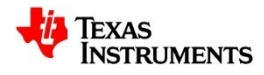

セッション・インデックス(後半)

#### ♣ S6.1 ゲイン段(続き):AC性能のシミュレーション

- (1)ミドル・ブルック法による位相余裕の解析
- (2)位相余裕とステップ応答の比較
- (3)位相余裕とゲイン・ピーク
- (4) 位相余裕の改善例

▲ S6.2 出力段:ステップ応答のシミュレーション

(1)反転アンプのステップ応答
(2)絶対値回路におけるブレークの影響
(3)非反転アンプのステップ応答
(4)スルーレートとセトリング時間の比較
(5)有限スルーレートによる波形歪

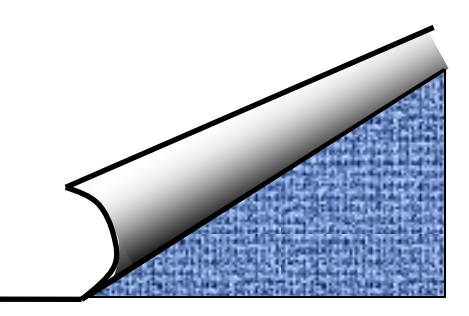

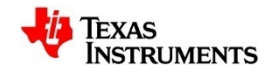

## ミドル・ブルック法による位相余裕の解析: OPA627の特性

#### "Gain\_Phase\_OPA627.TSC"を開きAC解析を行う.

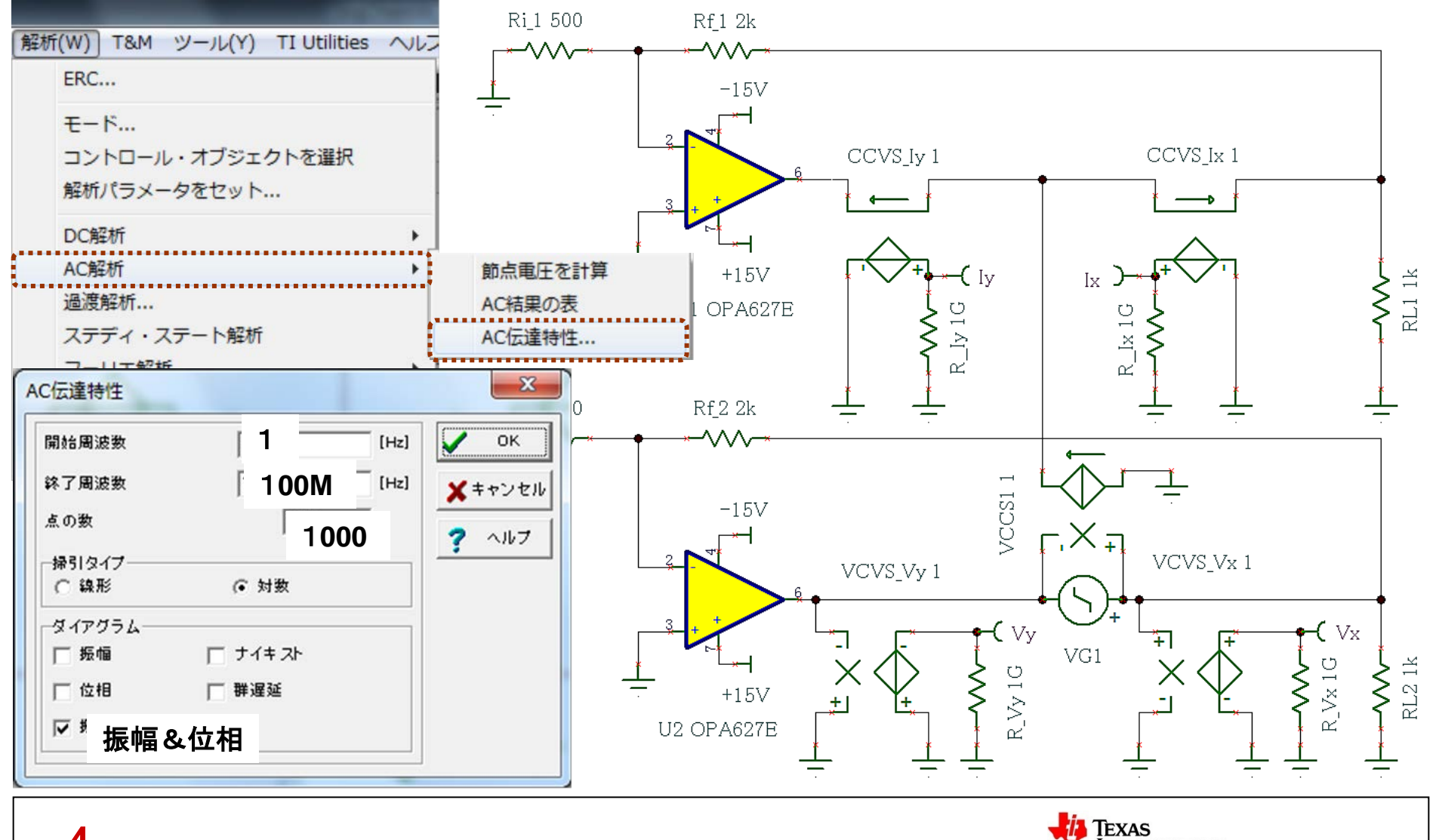

INSTRUMENTS

## ミドル・ブルック法による位相余裕の解析:曲線の追加手順その1

#### グラフが出現したら、計算値の曲線を追加するため式をコピーする.

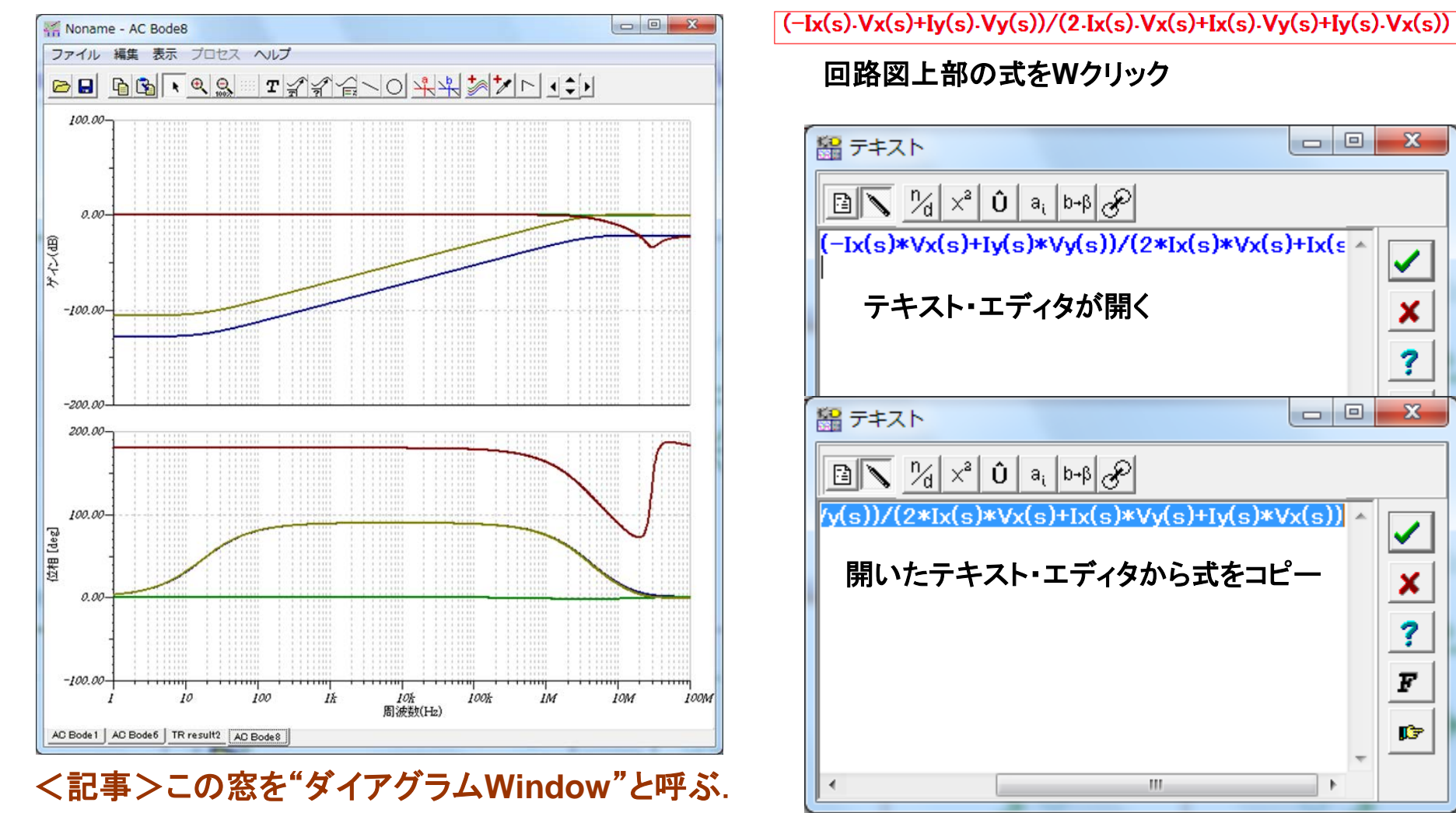

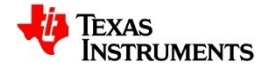

X

×

?

23

</

×

?

F

j 🗊

## ミドル・ブルック法による位相余裕の解析:曲線の追加手順その2

#### 曲線の追加ボタンを押して、出現したダイアログ・ボックスへ式を張り付ける.

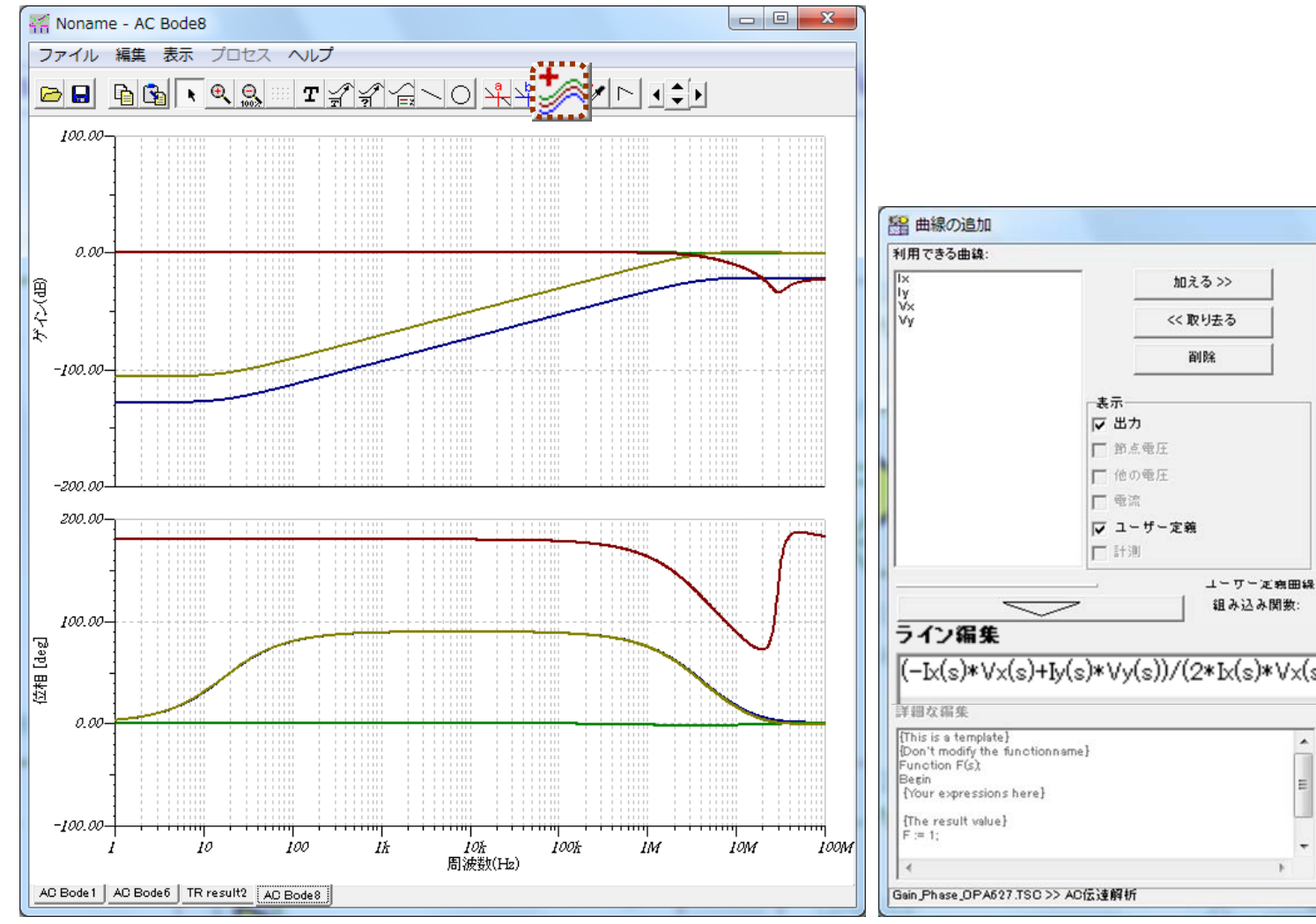

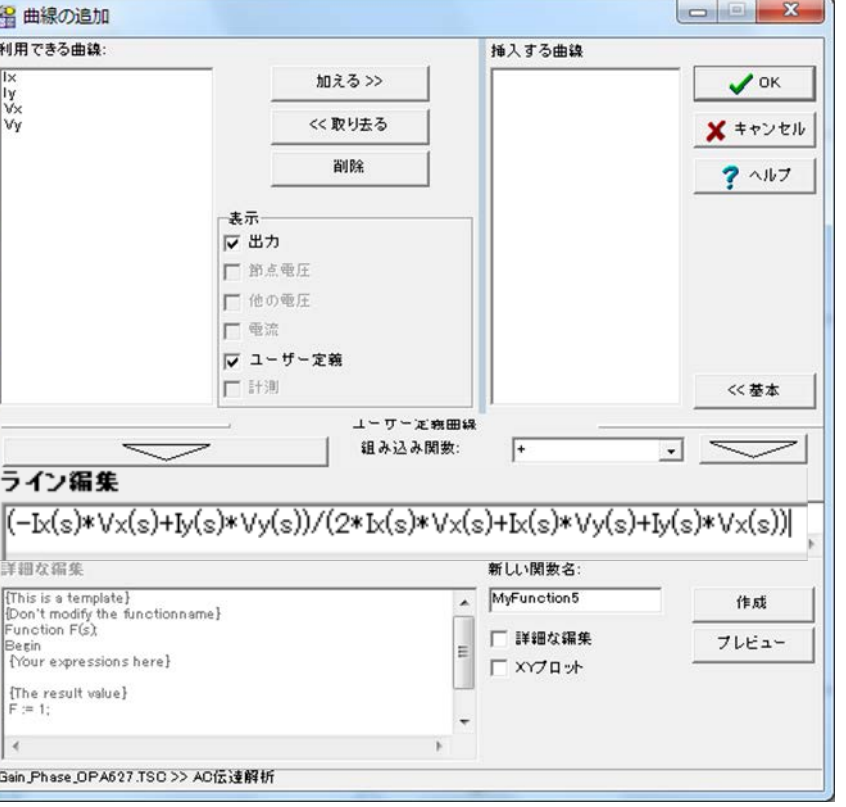

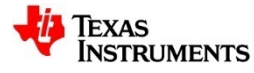

## ミドル・ブルック法による位相余裕の解析:曲線の追加手順その3

#### 不要な曲線を消去しボード線図に仕上げる.

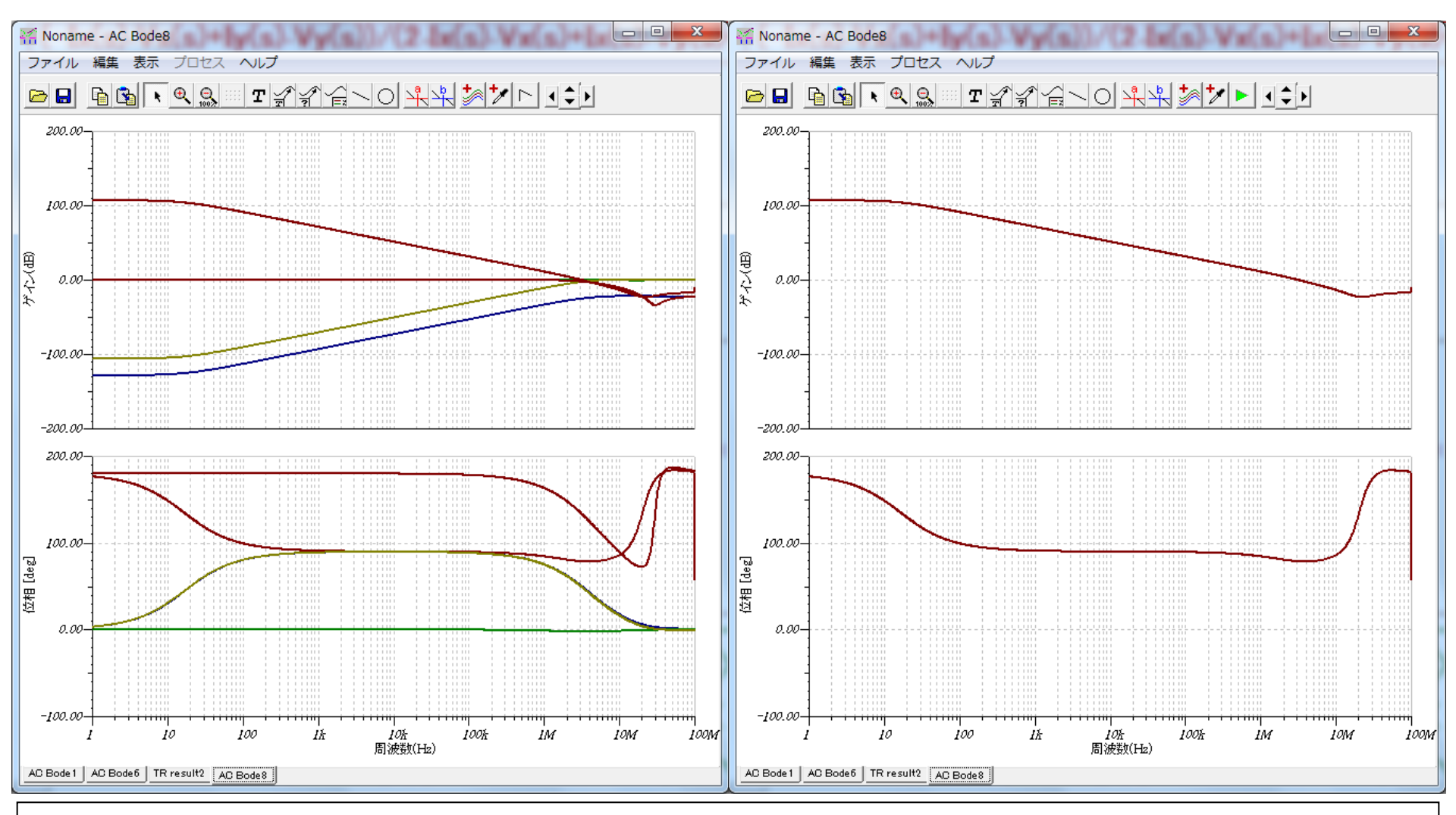

Texas Instruments

## ミドル・ブルック法による位相余裕の解析: OPA627と637の比較

#### "Gain\_Phase\_OPA637.TSC"も同様に行い、ボード線図の比較をする.

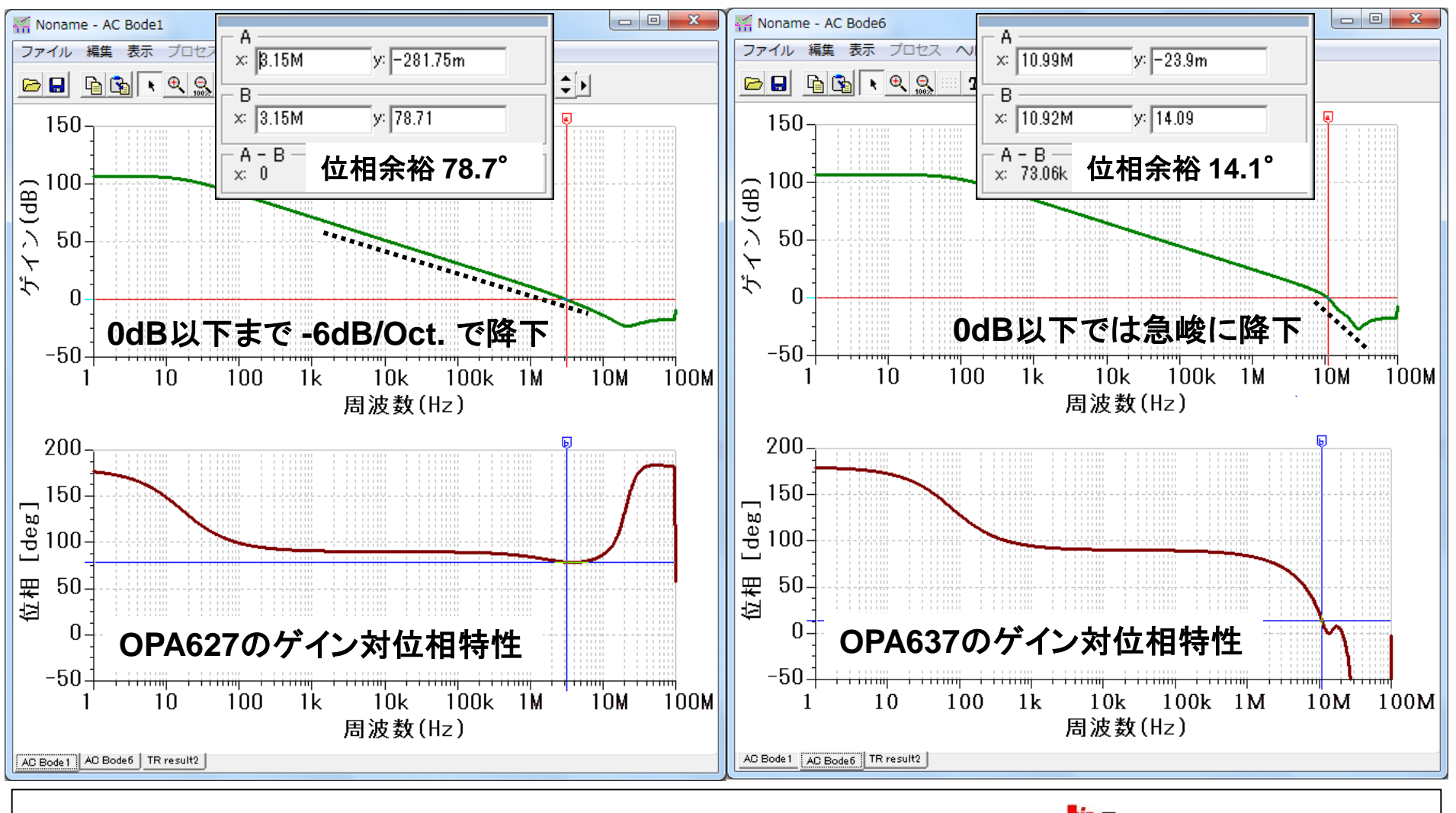

TEXAS

NSTRUMENTS

## 位相余裕とステップ応答の比較:信号源設定

#### "Step\_OPA627\_637.TSC"を開き, 信号源の波形を設定.

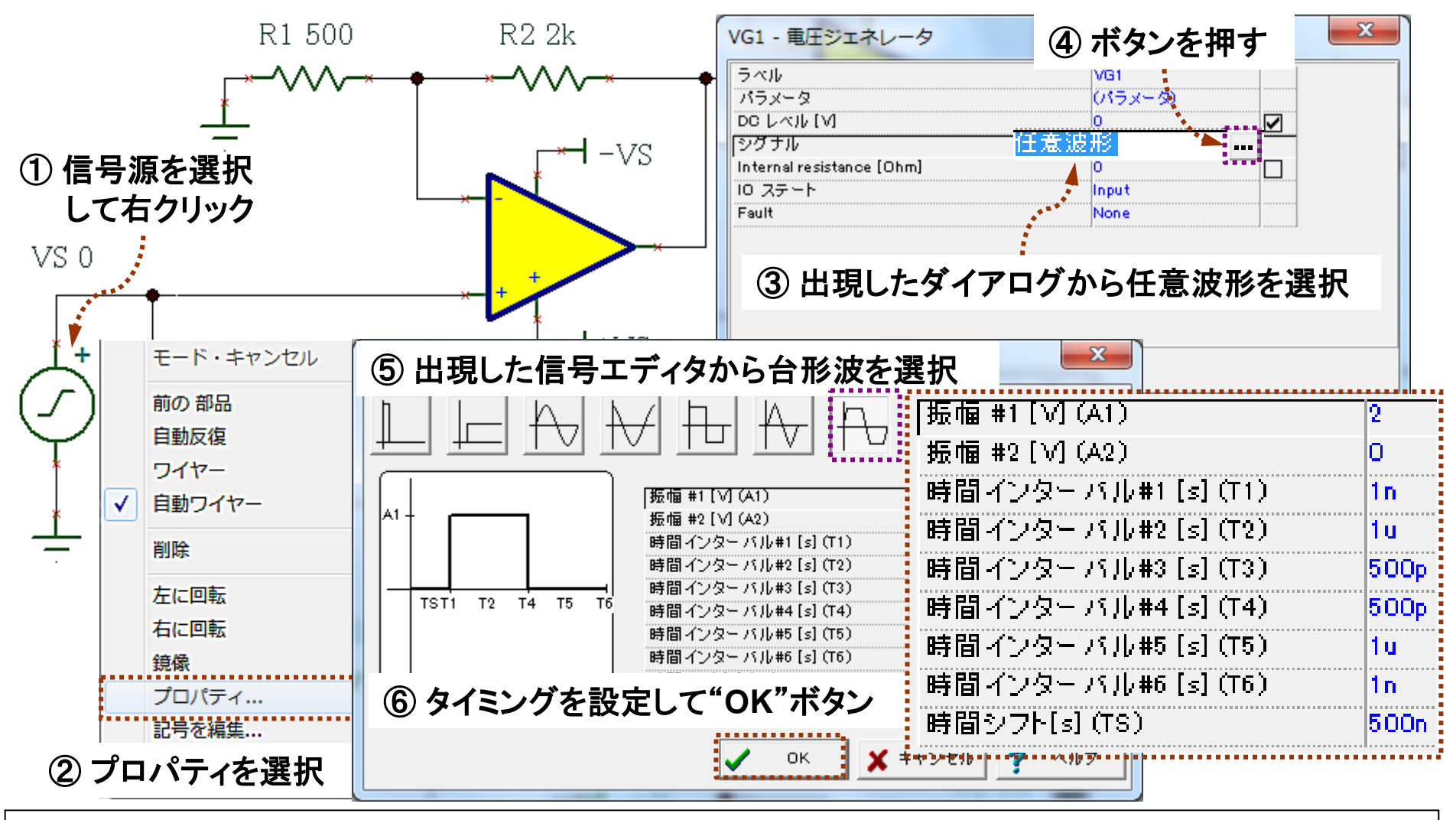

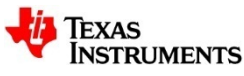

## 位相余裕とステップ応答の比較:表示時間幅の設定

#### 過渡解析メニューを選択し表示時間幅を設定.

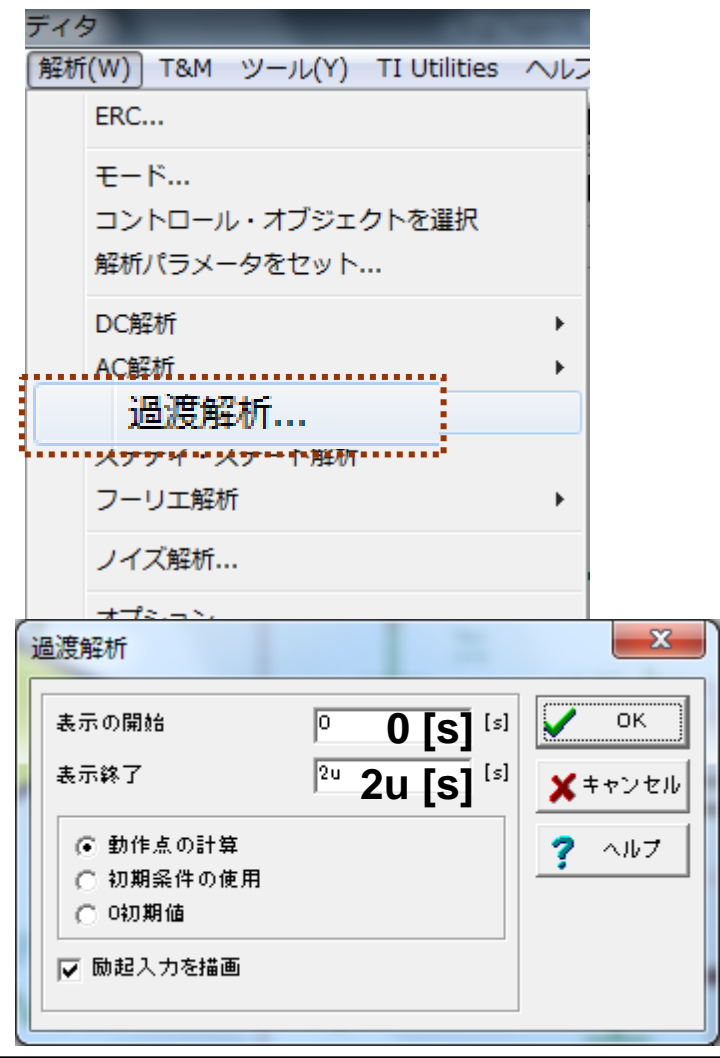

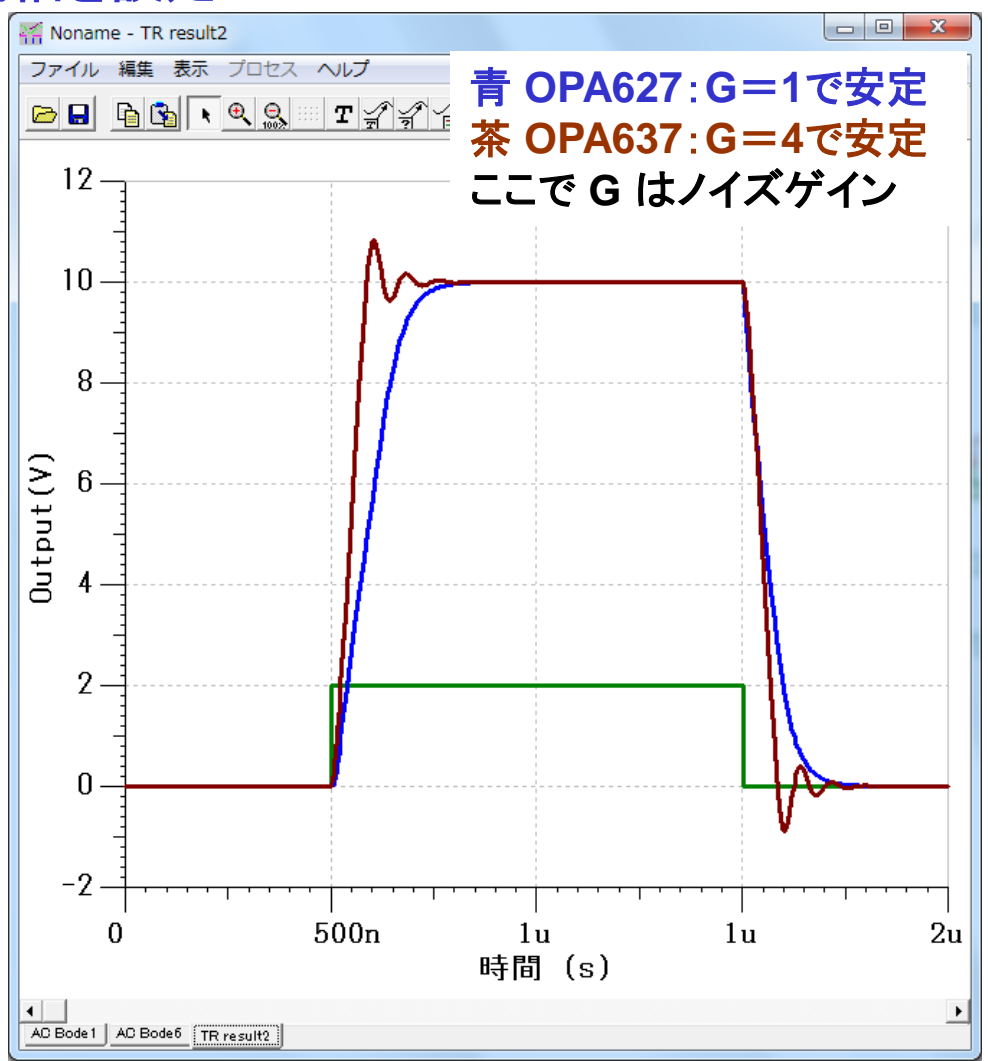

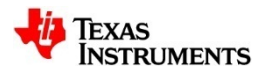

## 位相余裕とゲイン・ピーク:表示帯域幅の設定

#### "Step\_OPA627\_637.TSC"にて両者のAC伝達特性を調べる.

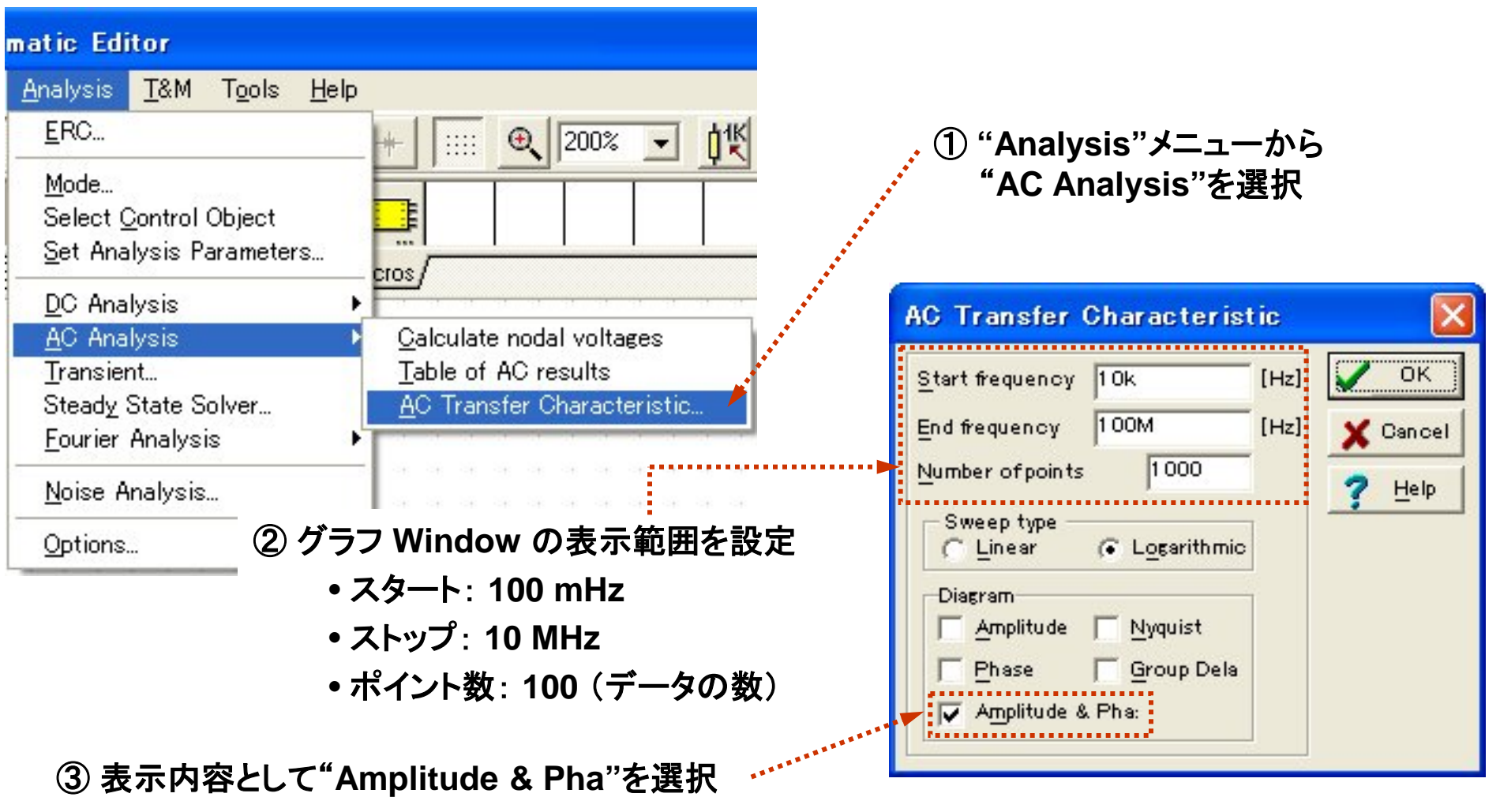

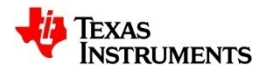

## 位相余裕とゲイン・ピーク:同一ゲイン(G=+5)での解析結果

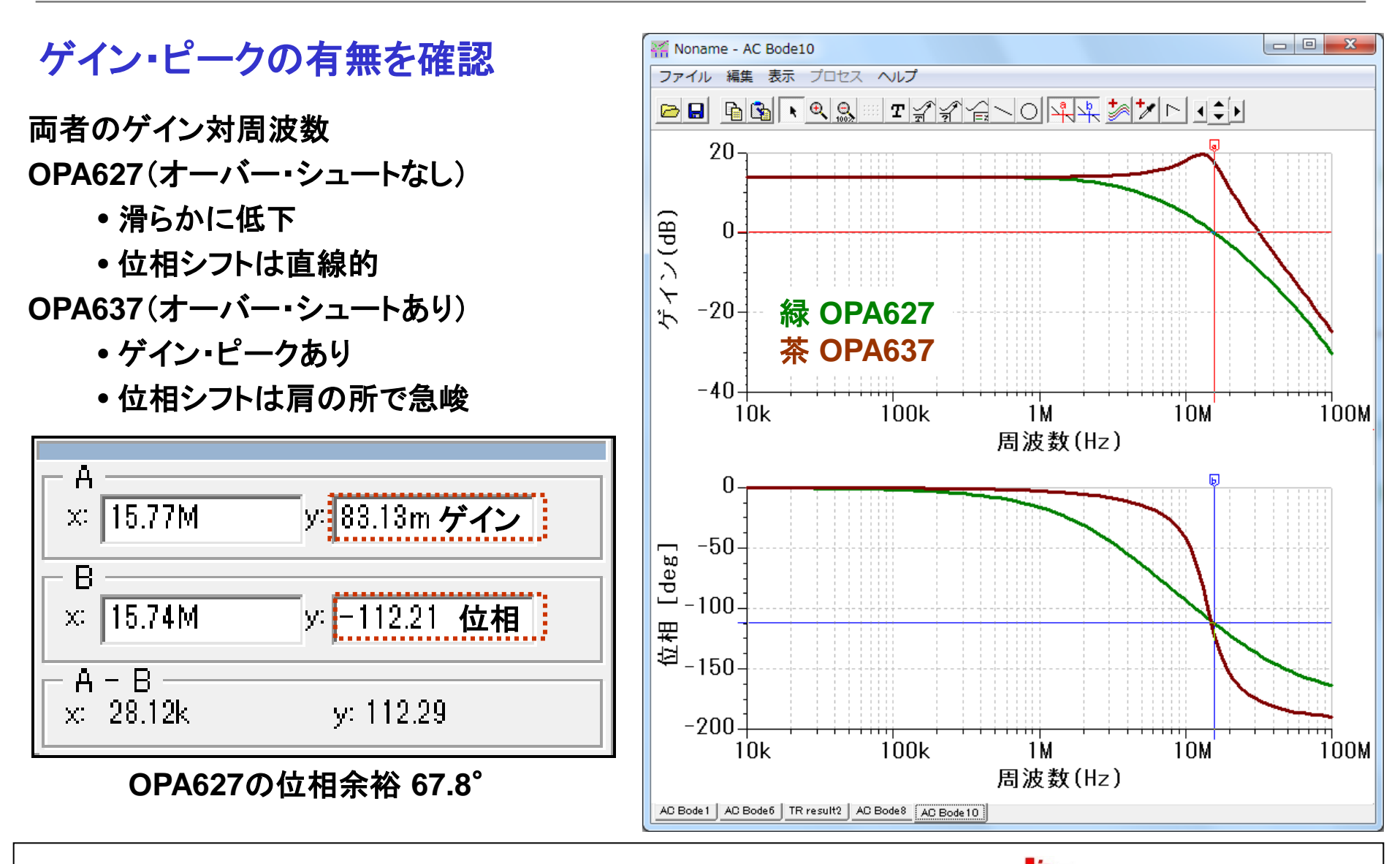

TEXAS

INSTRUMENTS

## 位相余裕の改善例:中点バッファに見られる容量性負荷

"Mid\_Buffer\_No\_Comp\_Tran"を開き, V<sub>MID</sub>の過渡応答を見る.

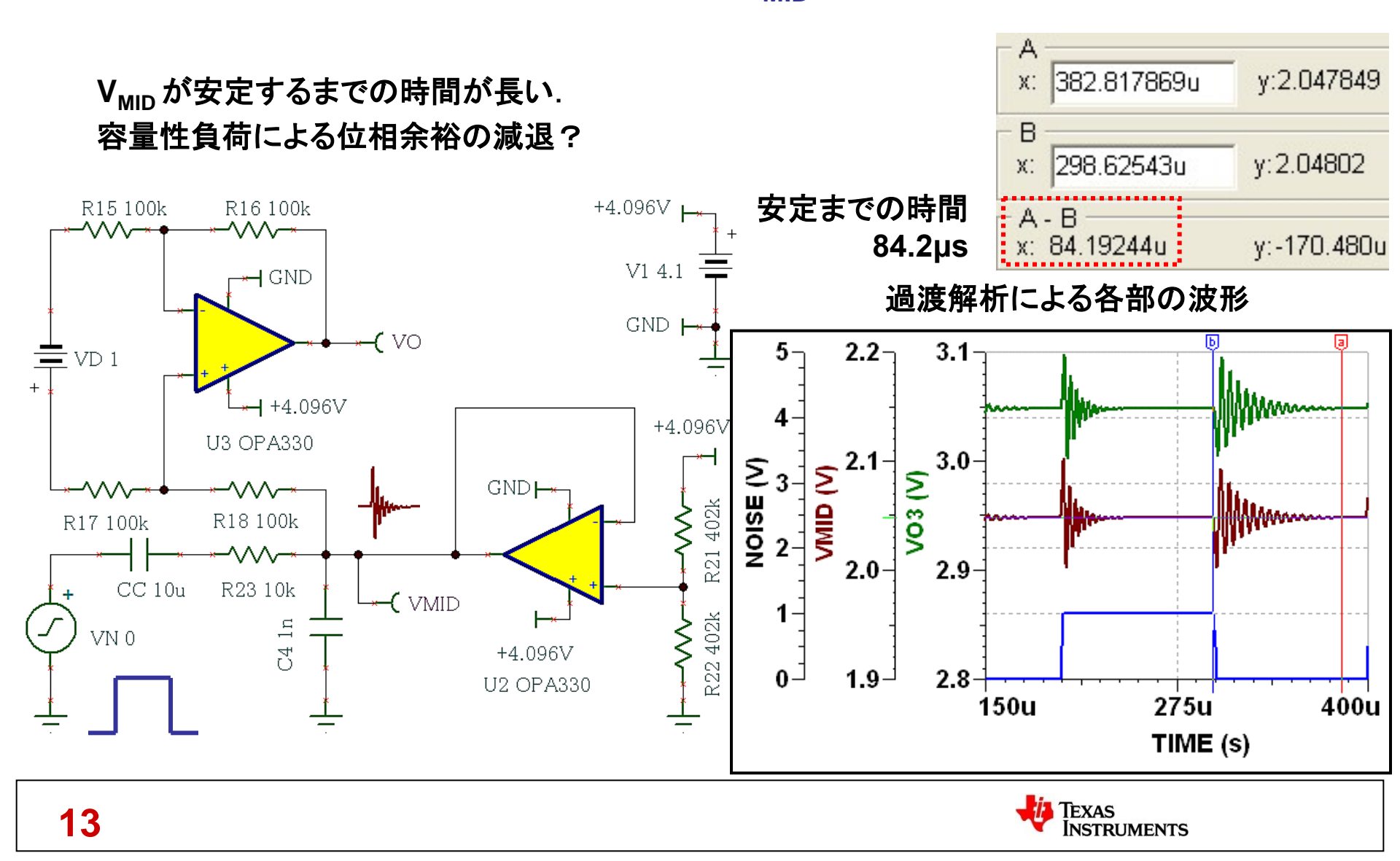

## 位相余裕の改善例:容量性負荷の影響を調べる

#### "Mid\_Buffer\_No\_Comp"を開き位相余裕を調査.

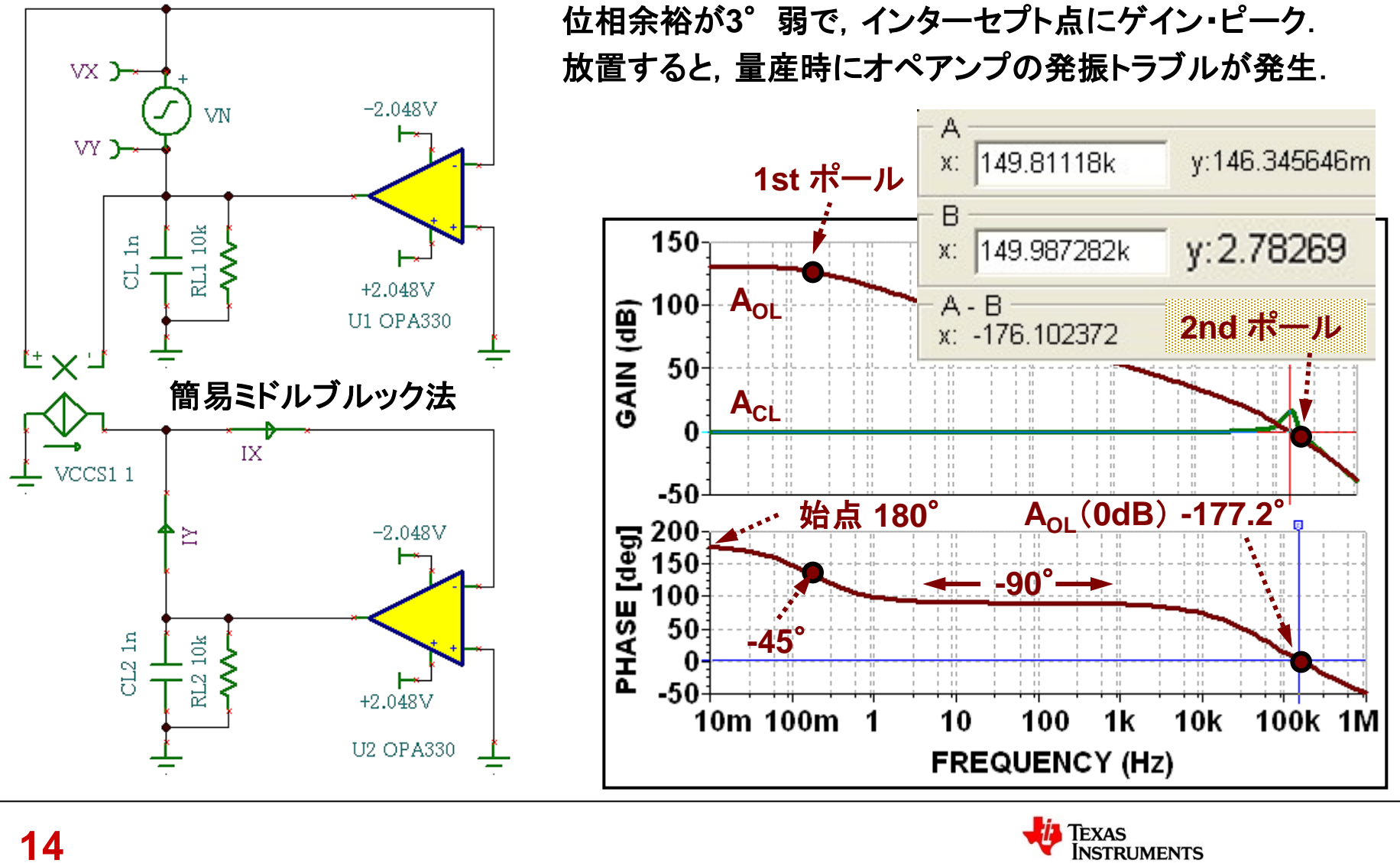

14

## 位相余裕の改善例:分離抵抗R<sub>s</sub>と補正用R<sub>F</sub>+C<sub>F</sub>で対応

#### "Mid\_Buffer\_Comp"を開き、位相余裕の改善度合いを調査.

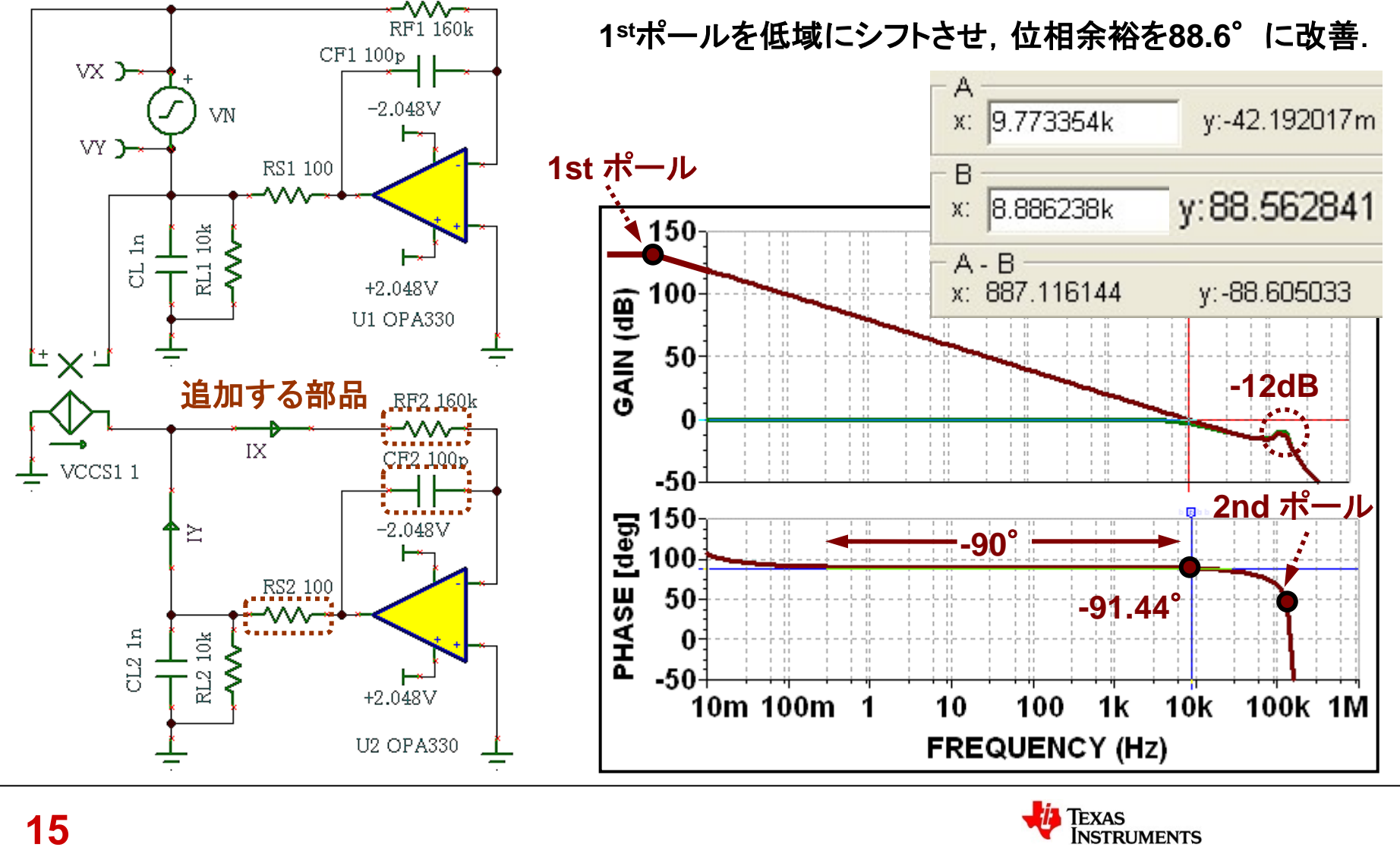

15

### 位相余裕の改善例:改善結果の確認

#### "Mid\_Buffer\_Tran\_Check"を開き, 改善具合を確認.

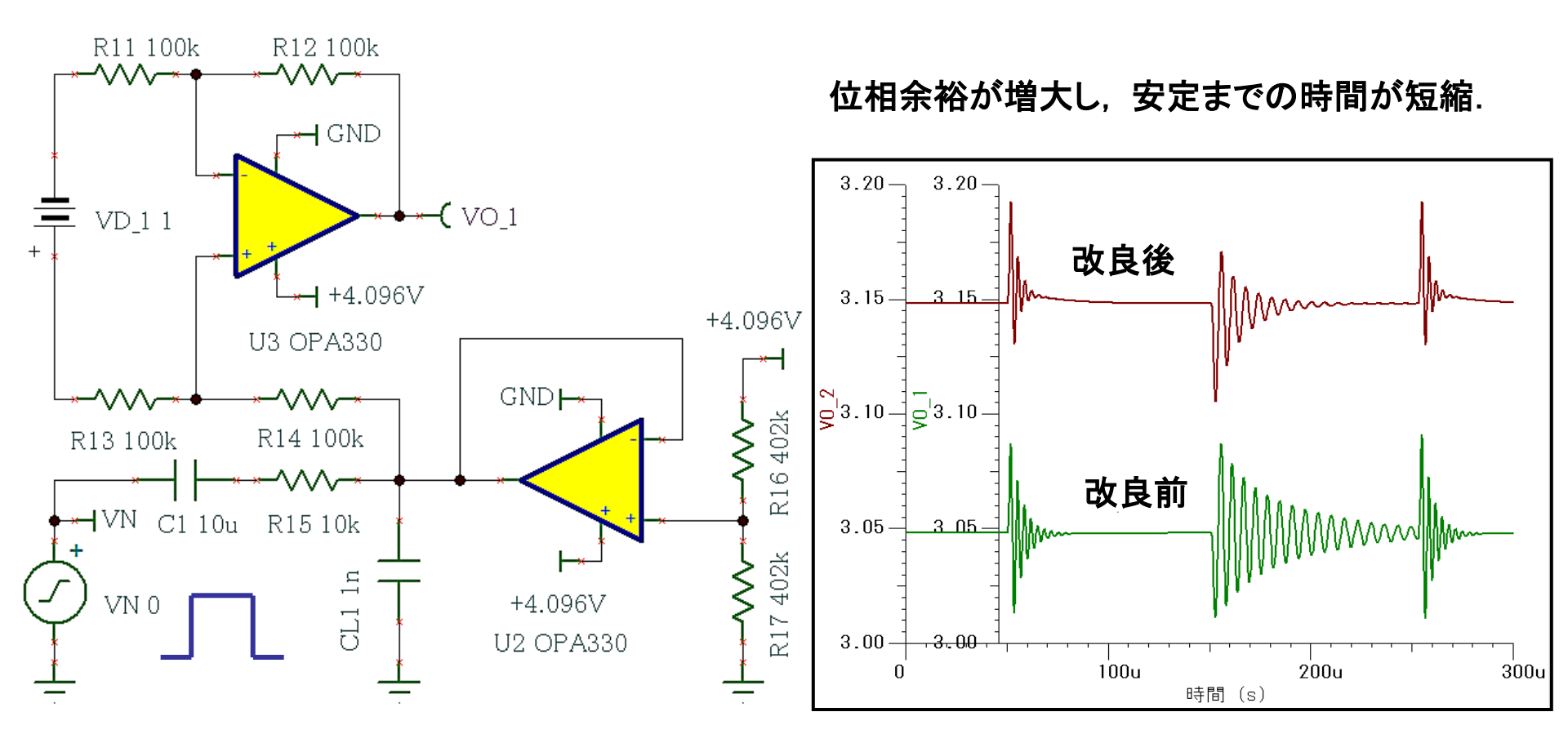

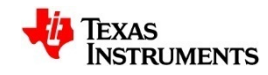

セッション・インデックス(後半)

S6.1 ゲイン段(続き): AC性能のシミュレーション (1)ミドル・ブルック法による位相余裕の解析 (2)位相余裕とステップ応答の比較 (3)位相余裕とゲイン・ピーク (4)位相余裕の改善例

#### **↓ S6.2 出力段:ステップ応答のシミュレーション**

(1)反転アンプのステップ応答
(2)絶対値回路におけるブレークの影響
(3)非反転アンプのステップ応答
(4)スルーレートとセトリング時間の比較
(5)有限スルーレートによる波形歪

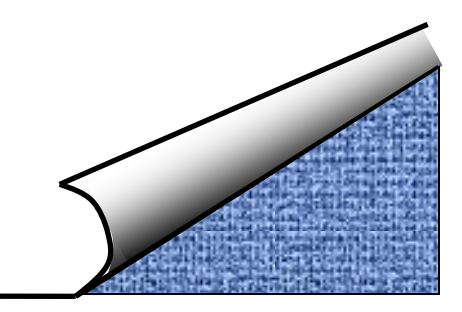

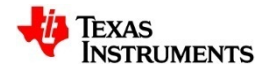

## 反転アンプのステップ応答:信号設定(1)

#### "Inv\_Amp\_Step.TSC"を開き、ステップ入力に対するV<sub>SJ</sub>を解析.

③ シグナル"単位ステップ"を選択し、右側の"・・・"ボタンを押す

INSTRUMENTS

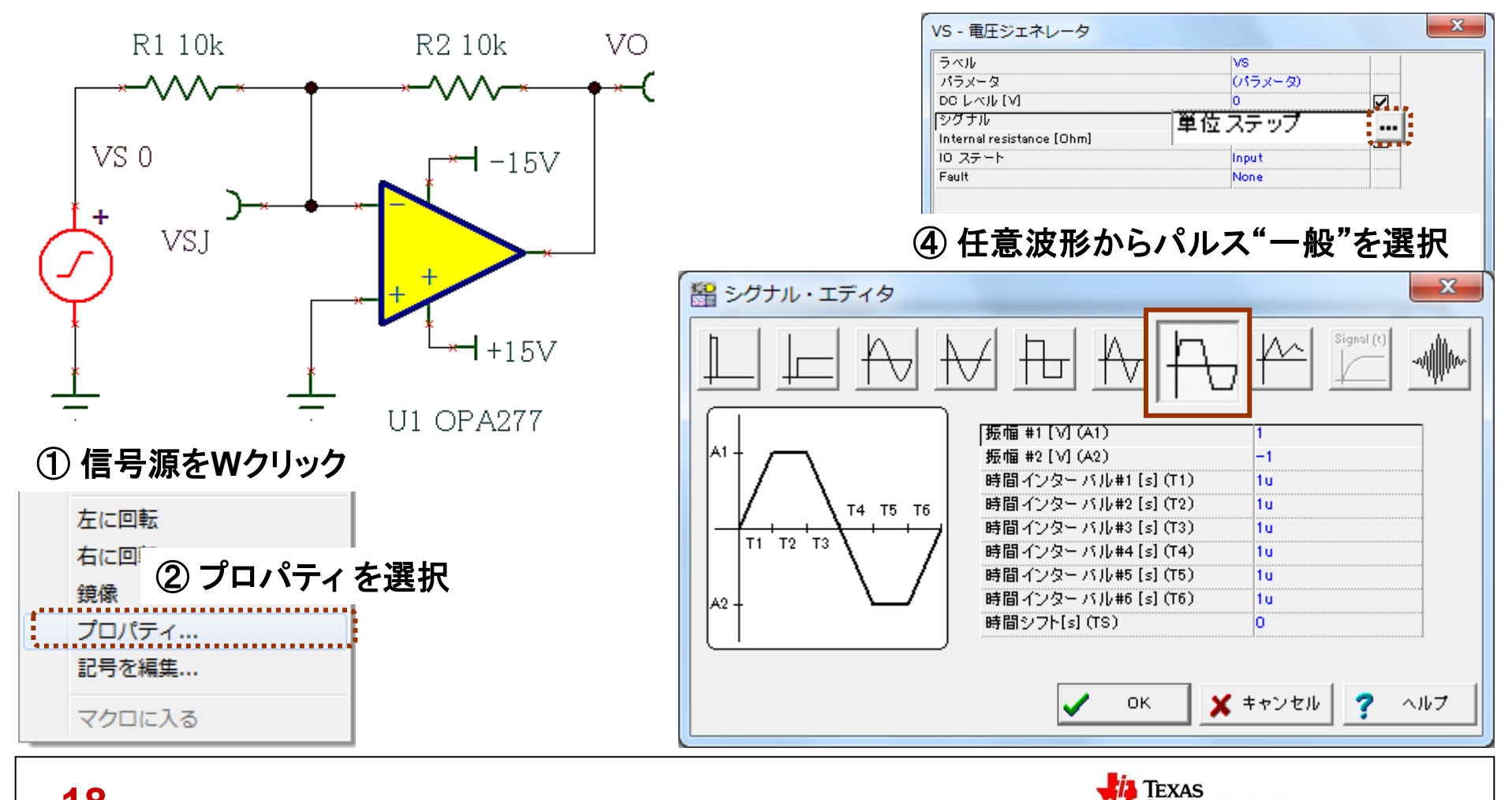

## 反転アンプのステップ応答:信号設定(2)

#### 設定により、任意波形のパルス"一般"を両極性から単極性へ編集.

#### ⑤ パルス波形の編集

|                     | 10   |
|---------------------|------|
| 振幅 #2 [V] (A2)      | 0    |
| 時間インターバル#1 [s] (T1) | 1n   |
| 時間インターバル#2[s](T2)   | 100u |
| 時間インターバル#3[s](T3)   | 500p |
| 時間インターバル#4 [s] (T4) | 500p |
| 時間インターバル#5[s](T5)   | 100u |
| 時間インターバル#6[s](T6)   | 1n   |
| 時間シフト[s] (TS)       | 50u  |
|                     |      |

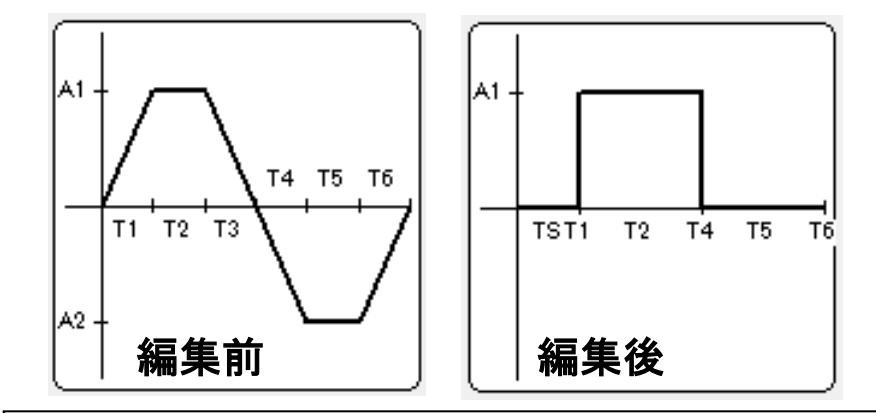

記号の意味と、単極性パルスへの設定値.

- A<sub>1</sub> 信号源 V<sub>s</sub> のHigh側レベル:10V
- A<sub>2</sub> 信号源 V<sub>s</sub> のLow 側レベル: 0V
- T<sub>1</sub>, T<sub>6</sub> 立上り時間:1ns
  - \* T<sub>6</sub>は単極性なら0でも良い.
- T<sub>3</sub> + T<sub>4</sub> 立下り時間:1ns(0.5ns + 0.5ns)
- •パルス幅 T<sub>2</sub>, T<sub>5</sub>:100µs
- スタートの遅延: "時間シフト" T<sub>s</sub> = 50µs

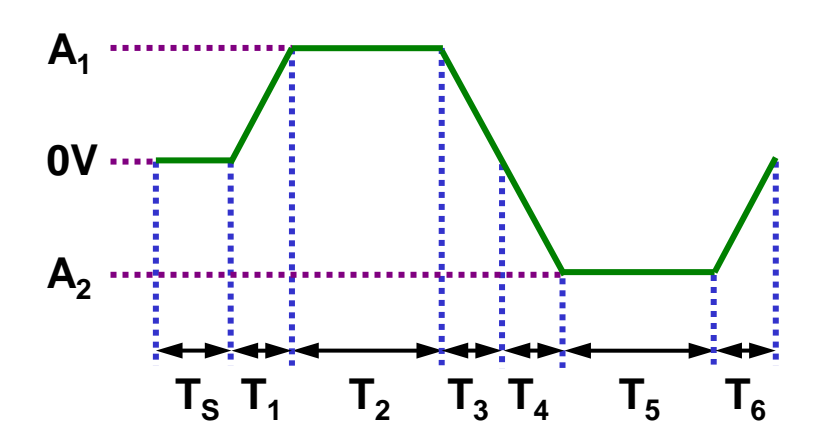

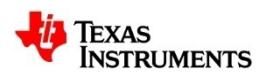

## 反転アンプのステップ応答:過渡解析の実行

#### 🖪 過渡解析により波形で見る.

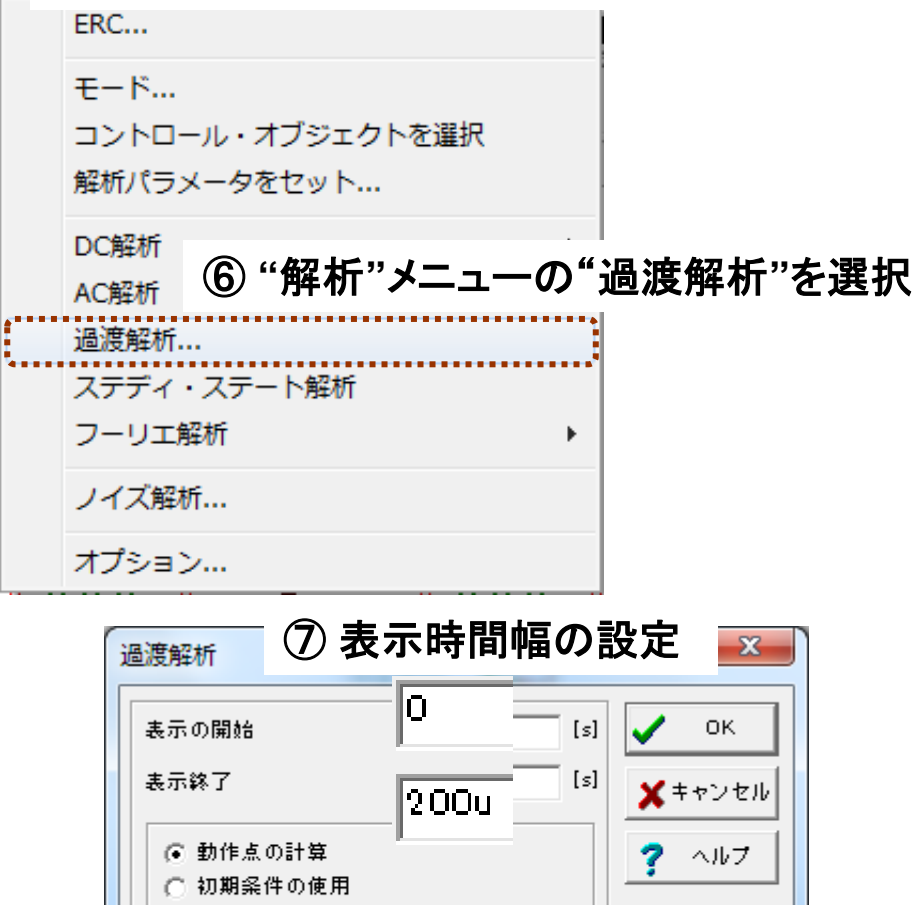

#### ⑧ 過渡応答波形のダイアグラムWindowが開く

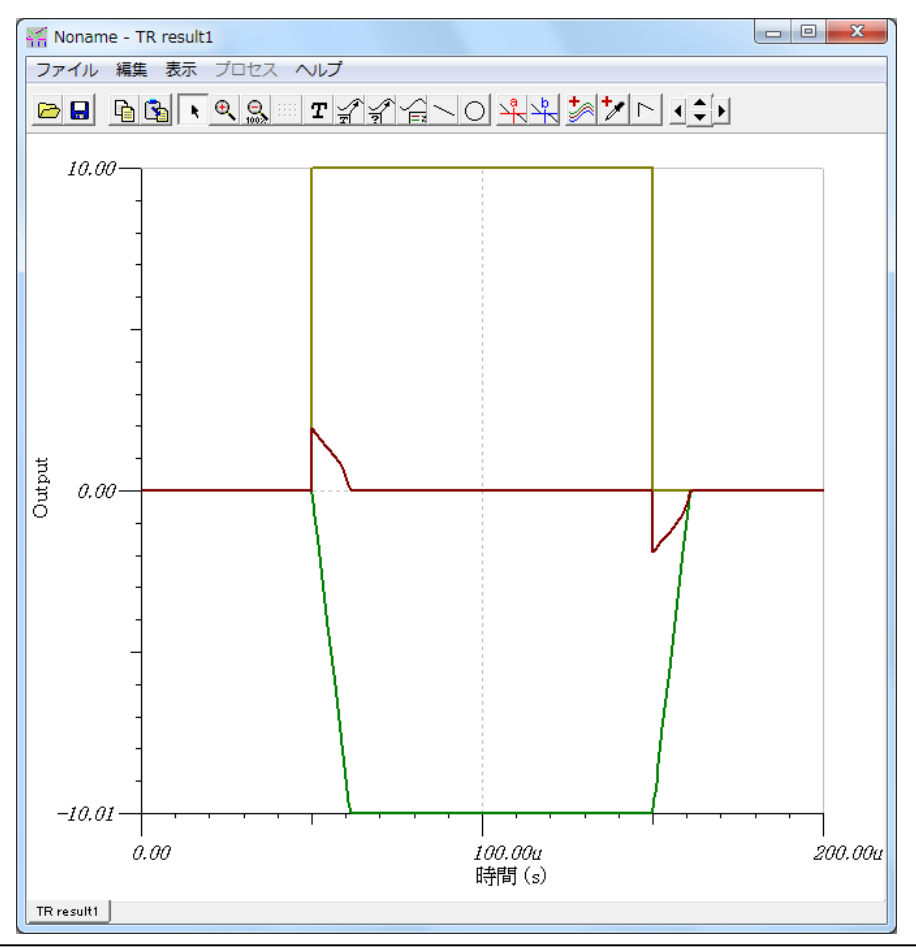

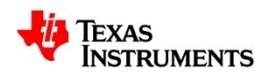

〇 0初期値

☑ 励起入力を描画

## 反転アンプのステップ応答:解析結果の考察

V<sub>s</sub>」の仮想短絡(バーチャル・ショート)が一瞬ブレークし,時間と共に回復.

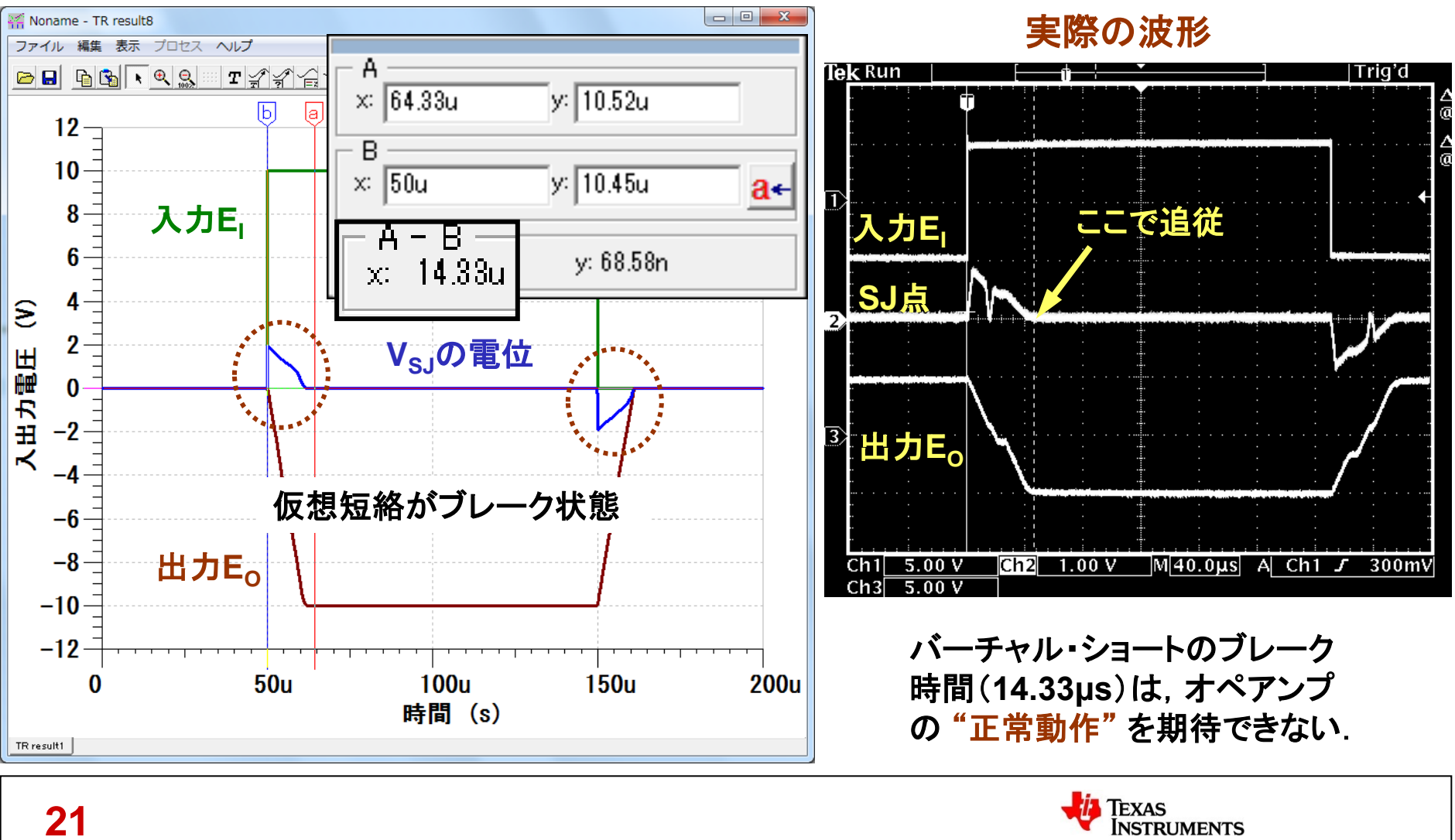

プレゼン用にグラフを修正:線の色と太さを調整

#### グラフの色と太さを変えて見やすくする方法.

線幅4で緑・青・栗色に変更したグラフ

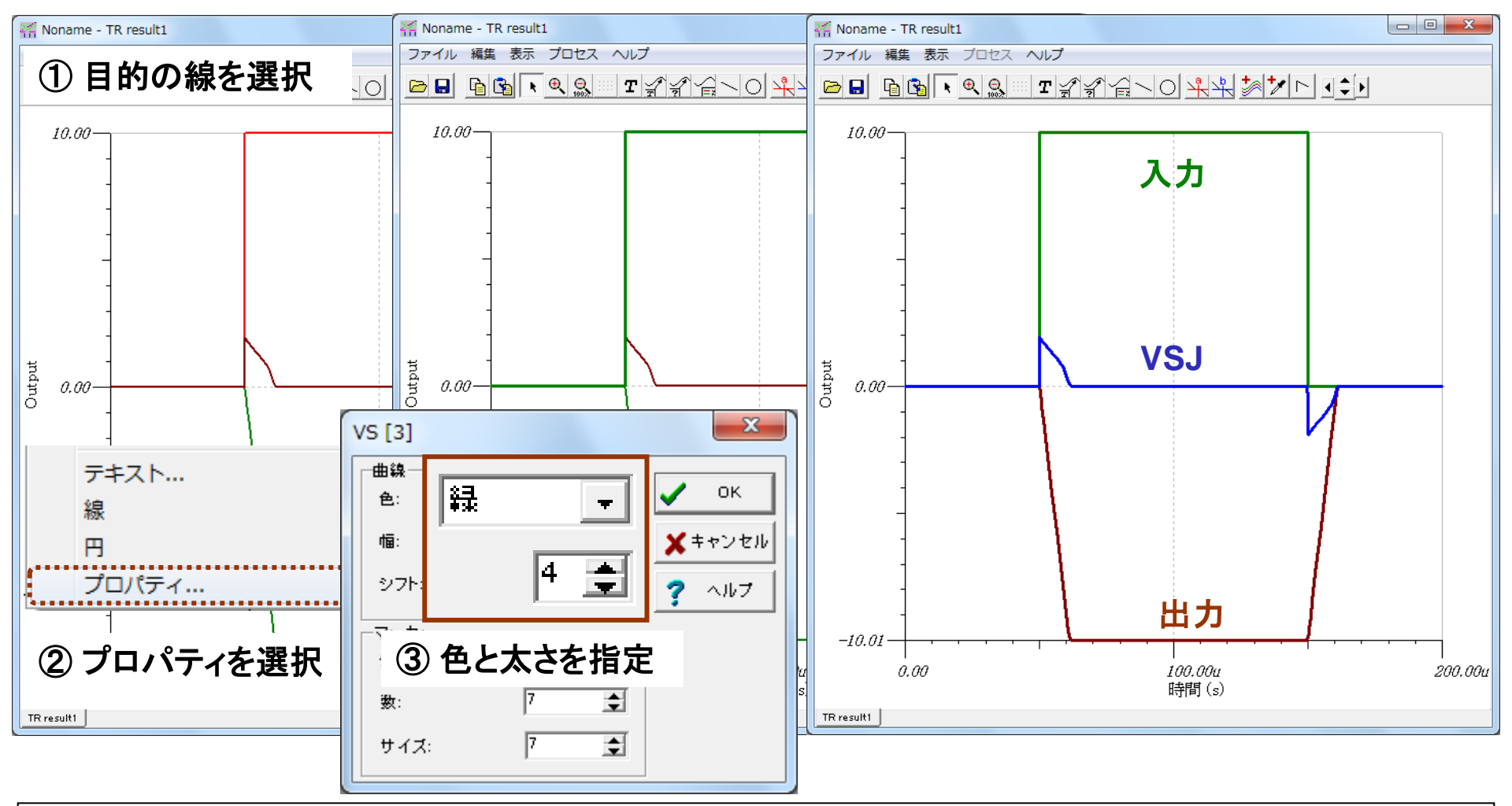

## プレゼン用にグラフを修正:グラフの目盛を調整

#### グラフの目盛を整える方法.

④ Y軸の目盛とタイトルの変更結果

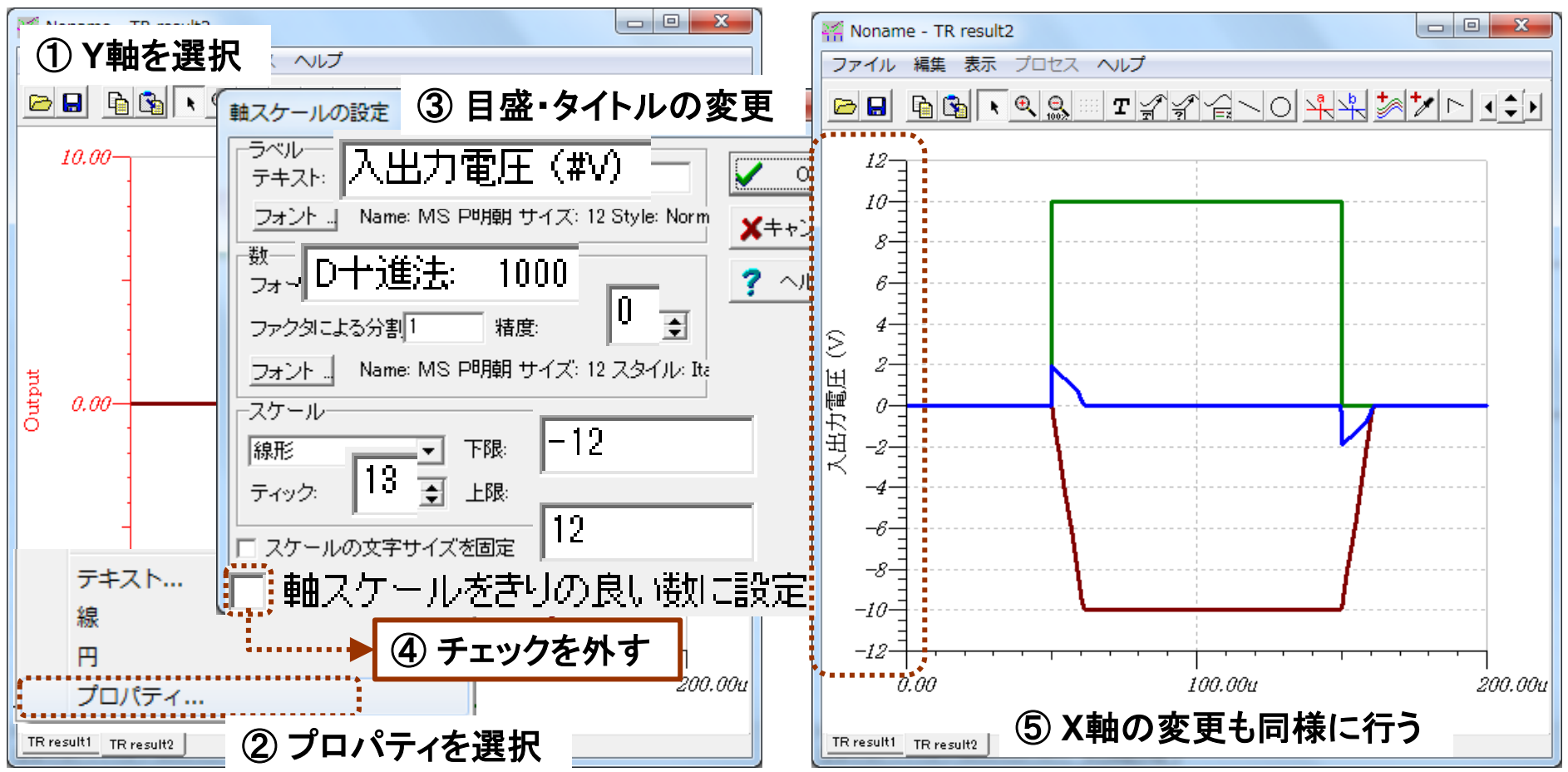

<記事> MS明朝の標準フォントは、プレゼン資料として使うにはフォントの線が弱い.

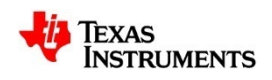

## プレゼン用にグラフを修正:グラフのラベル・数値を調整

#### ラベルと数値のフォントおよび大きさ(ポイント数)の設定方法.

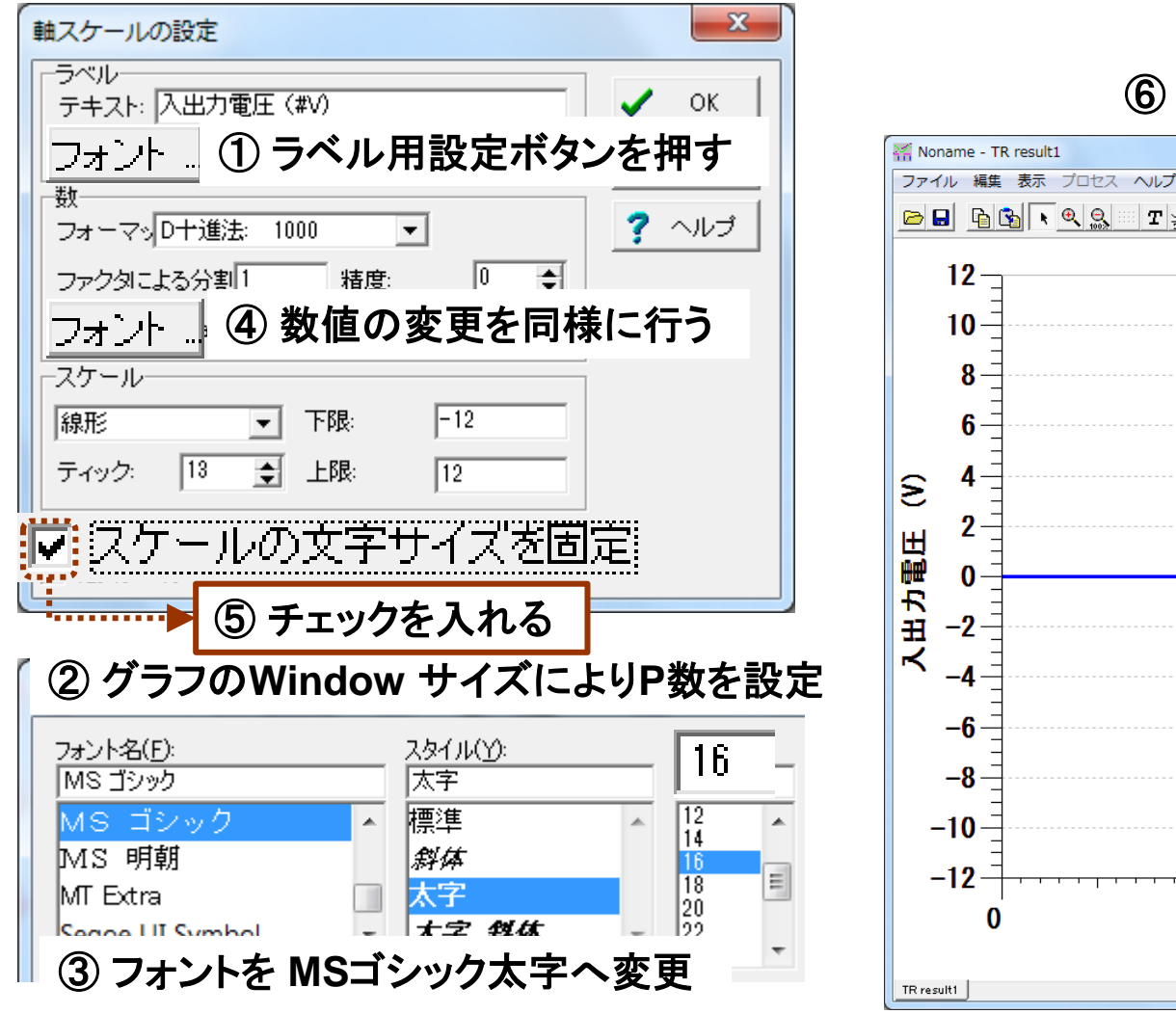

#### ⑥ フォントとPt数の変更結果

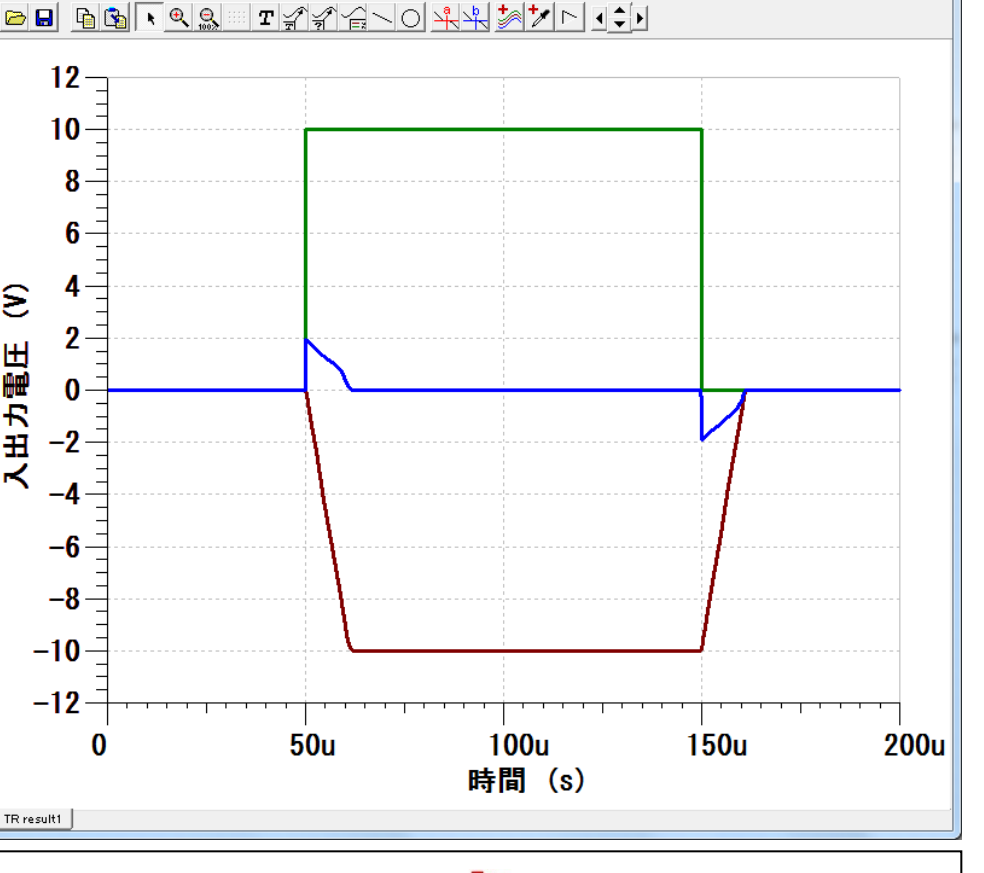

TEXAS

INSTRUMENTS

## 絶対値回路におけるブレークの影響:絶対値回路の動作原理

#### "Absolute\_OPA277\_DC"を開きDC解析の"節点電圧を計算"を実行.

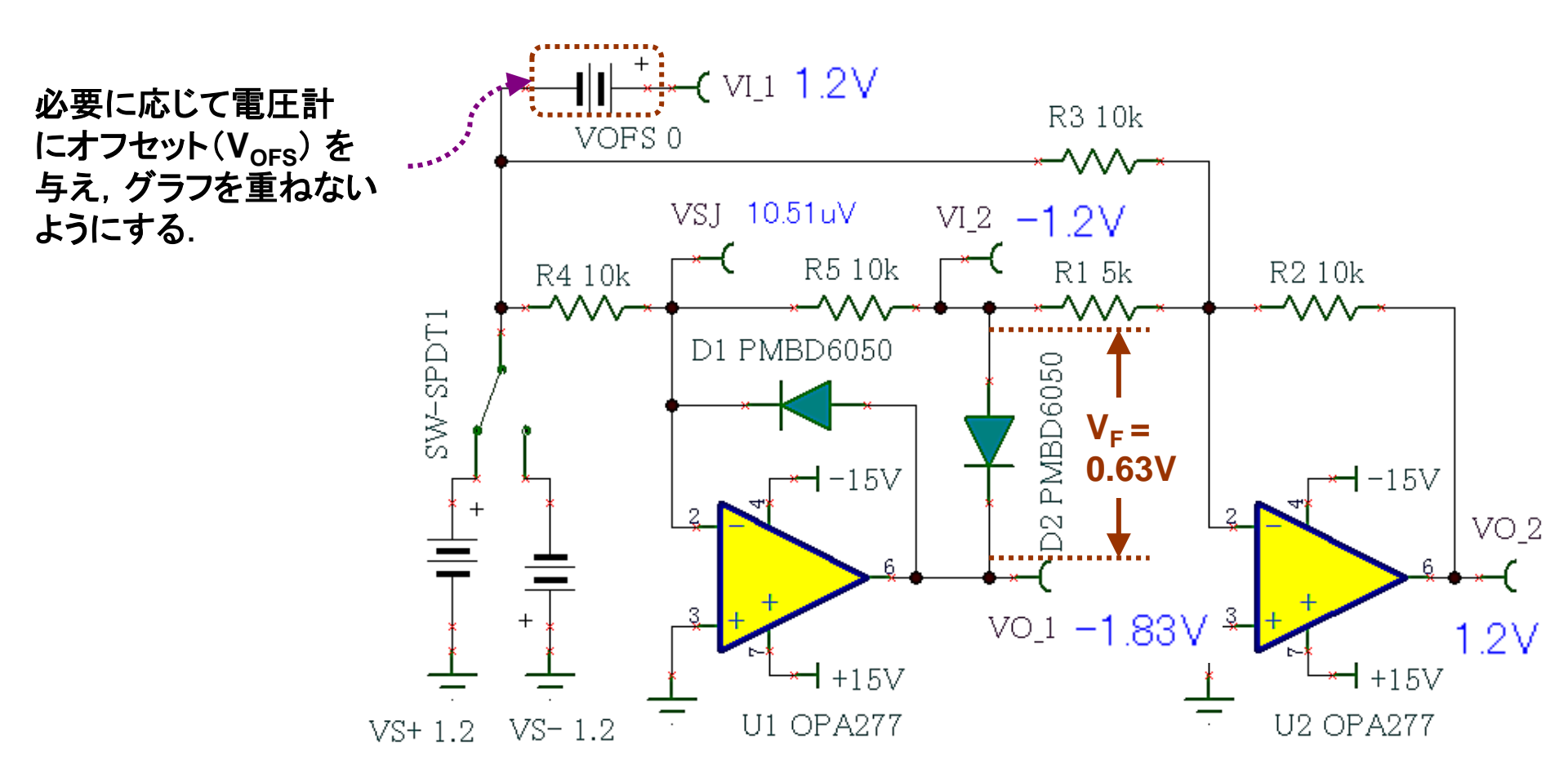

 $VO_1$ が D2のV<sub>F</sub>(順方向電圧) = -0.63Vだけ低くなり, 結果VI\_2からD2のV<sub>F</sub>は除去されている.

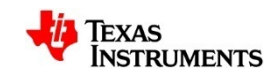

## 絶対値回路におけるブレークの影響:絶対値回路の動作原理

スイッチを切り替えて、負電圧入力における"節点電圧の計算"を実行する.

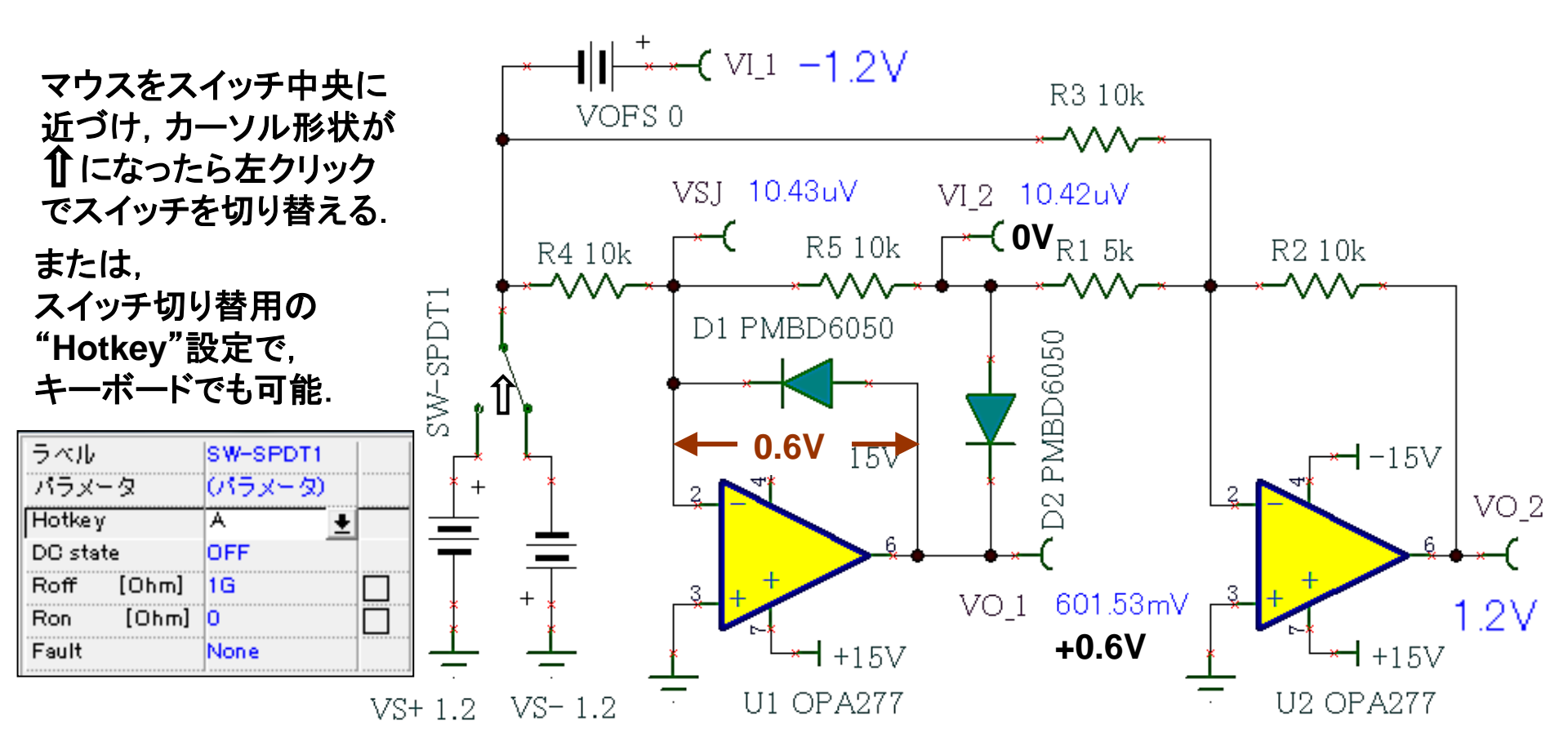

VO\_1の出力"+0.6V"に対してD2は逆方向(非導通)なのでVI\_2 は 0V になる.

## 絶対値回路におけるブレークの影響:絶対値回路の動作原理

抵抗値を代数"R"の比で表したときの伝達式とグラフ.

$$V_{02} = -\left(\frac{R}{0.5R}V_{I2} + \frac{R}{R}V_{I1}\right) \qquad V_{I1} < 0 \quad \rightarrow \quad V_{I2} = 0 \qquad V_{02} = -(V_{I1})$$
$$= -(2V_{I2} + V_{I1}) \qquad V_{I1} > 0 \quad \rightarrow \quad V_{I2} = -V_{I1} \quad V_{02} = -(-V_{I1}) = V_{I1}$$

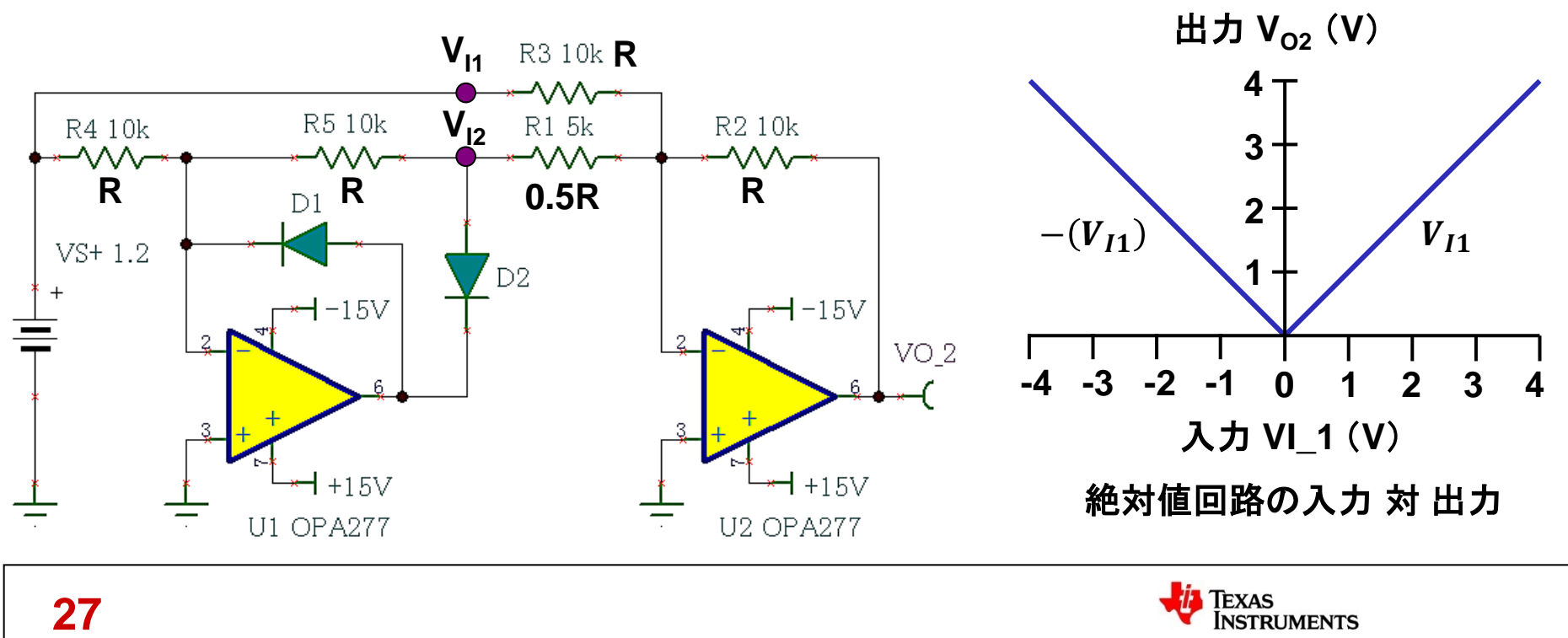

27

## 絶対値回路におけるブレークの影響:絶対値回路のDC伝達特性

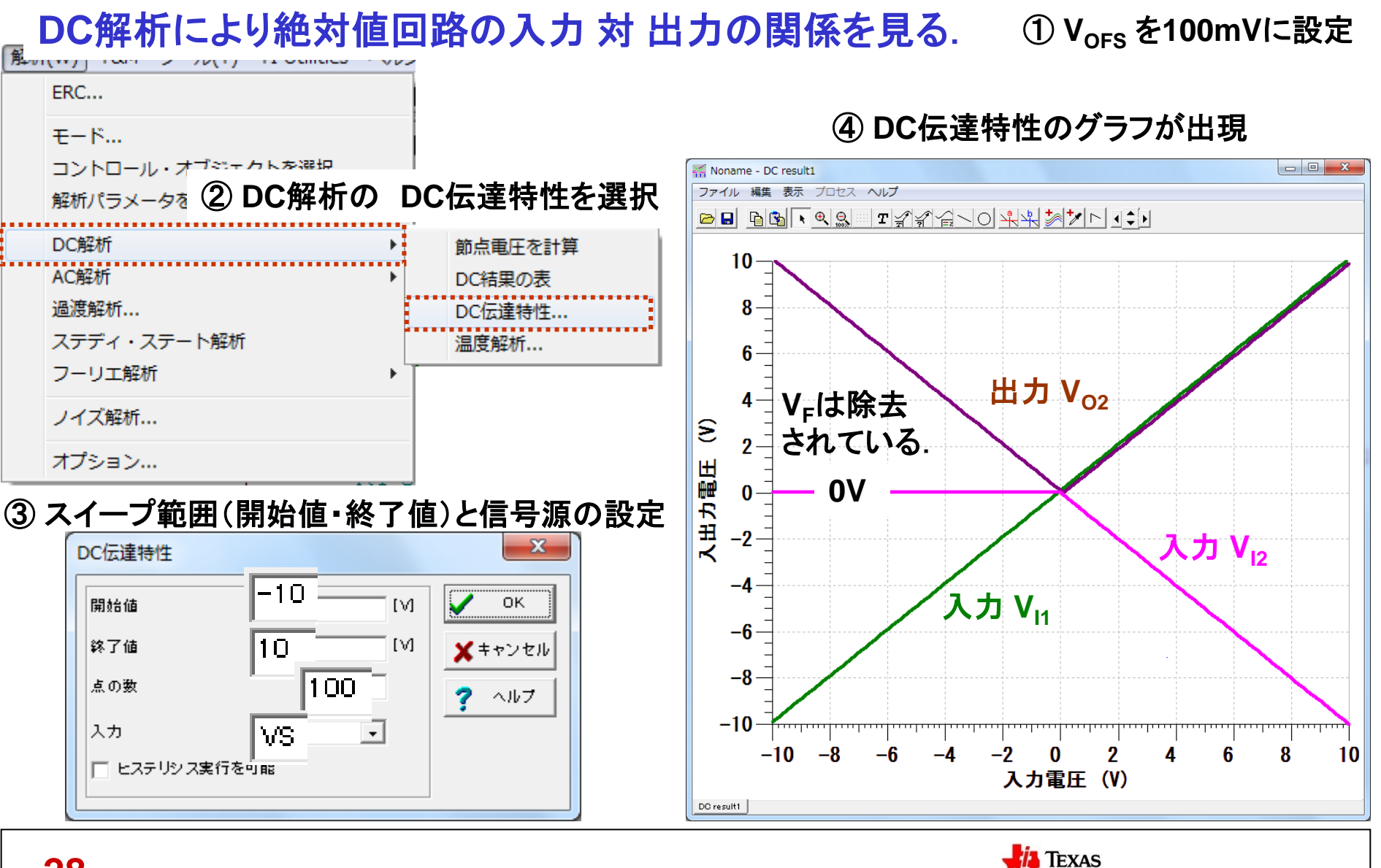

INSTRUMENTS

### 絶対値回路におけるブレークの影響:過渡解析による波形観測

信号源をサイン波10kHzに、モニタ用電圧計(VI\_1)のVOSを20mVに設定.

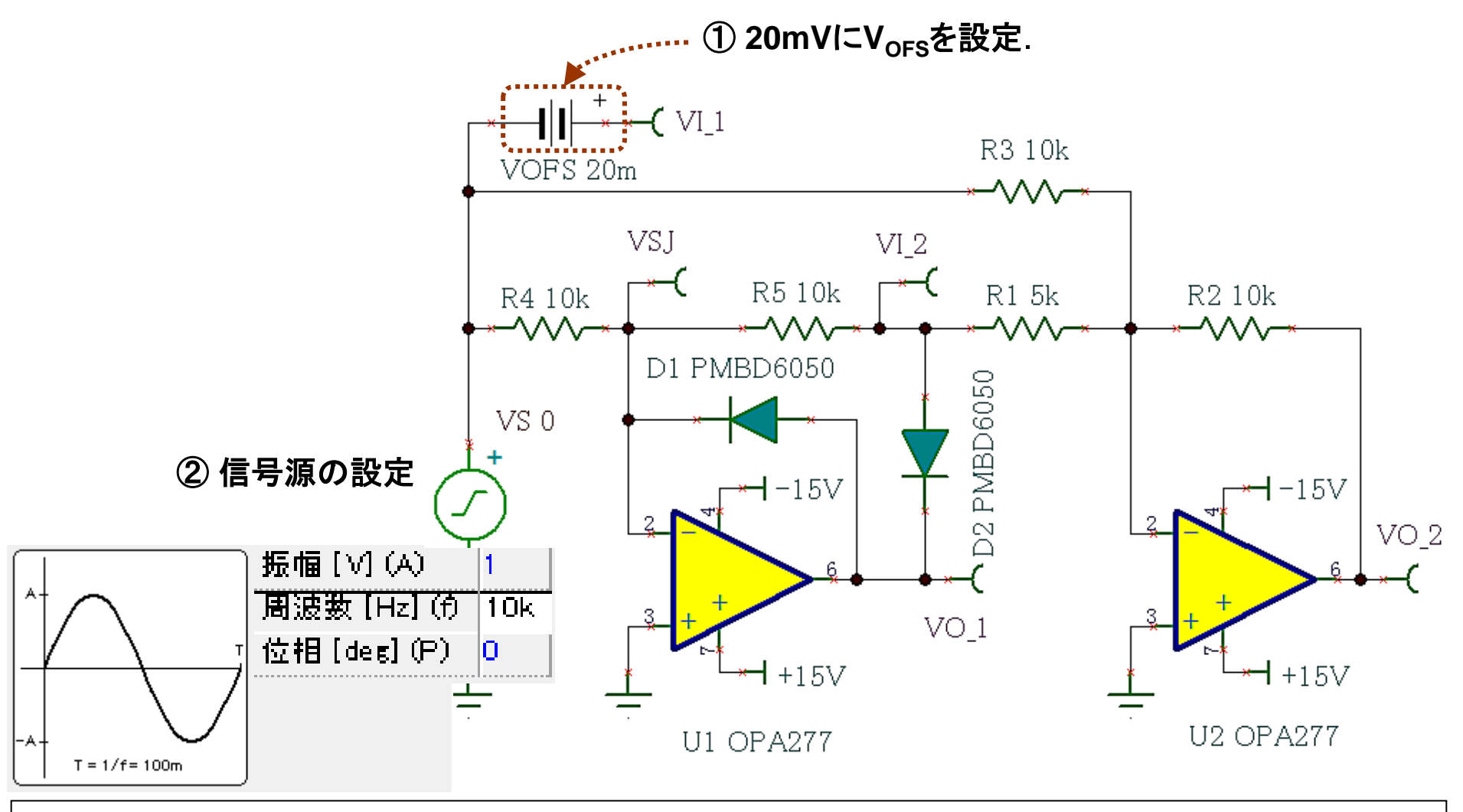

TEXAS INSTRUMENTS

## 絶対値回路におけるブレークの影響:過渡解析の結果

#### 過渡解析の実施と結果.

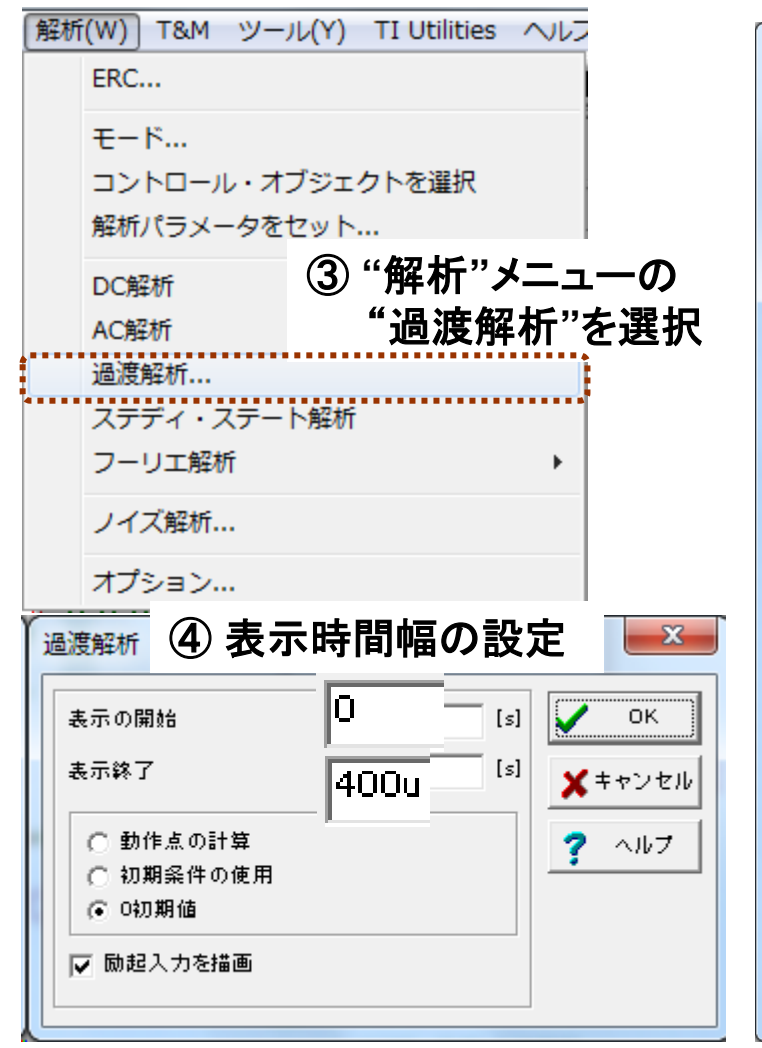

#### ⑤ サイン波(10kHz)の過渡解析結果が出現

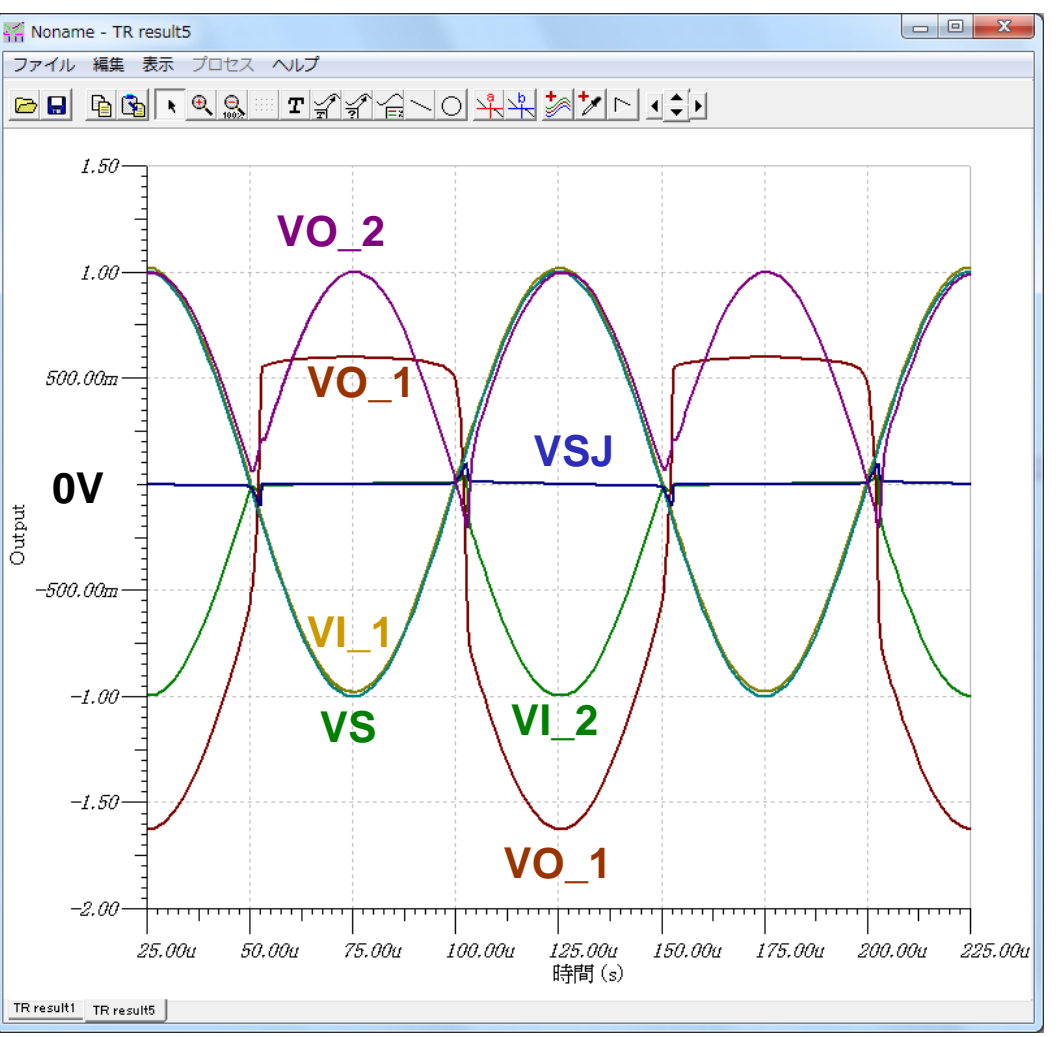

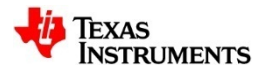

## 絶対値回路におけるブレークの影響:波形を詳細に解析する手順

#### 不要な波形の除去とV<sub>sJ</sub>に対するX軸の追加.

VS, VI\_2, VO\_1を除去した波形

VSJに対するX軸の追加操作

**ITEXAS** 

INSTRUMENTS

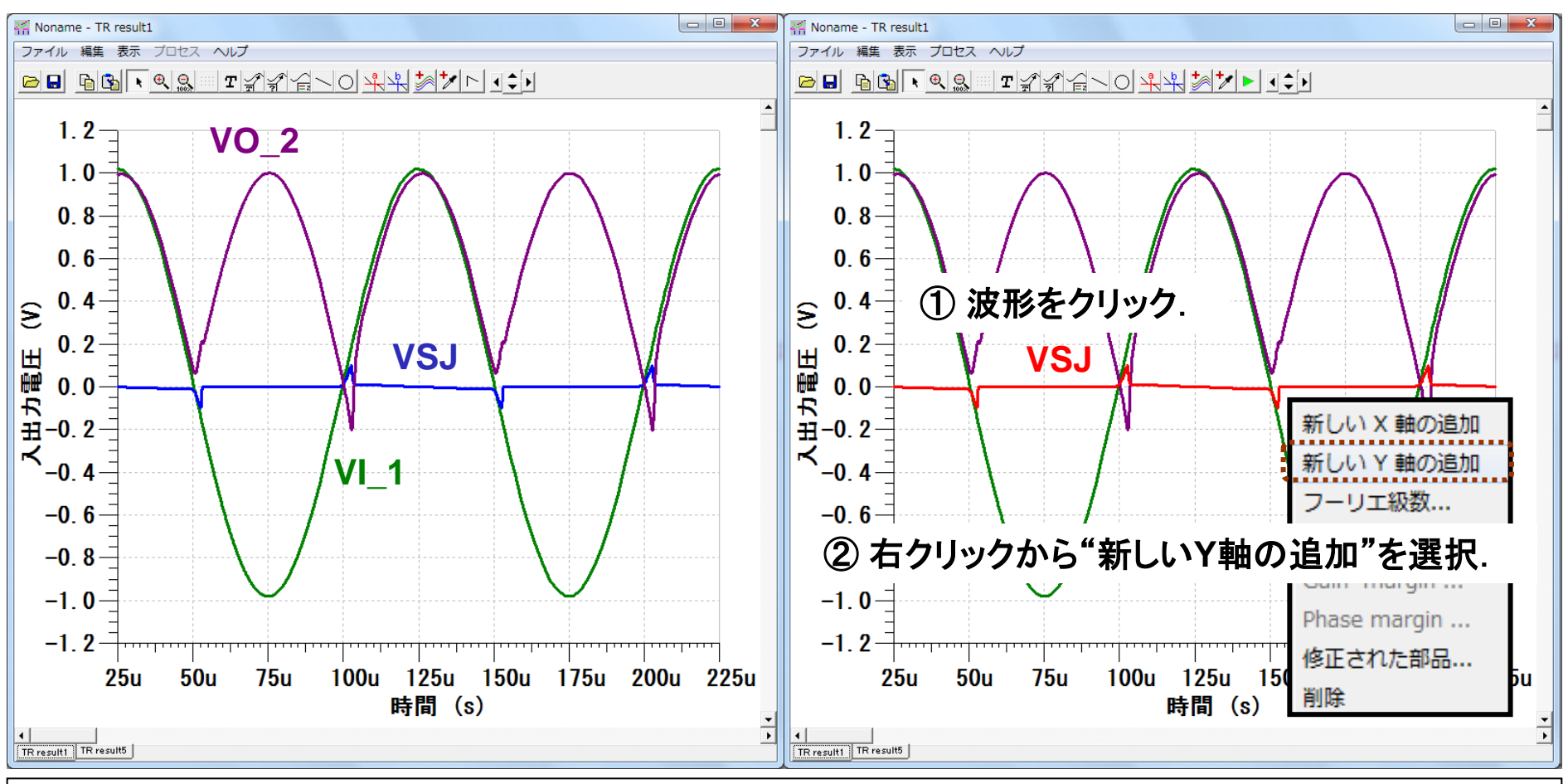

### 絶対値回路におけるブレークの影響:波形の詳細解析

#### オペアンプのスルーレート(SR)で決まるブレーク時間と影響度合い.

OPA277(SR=0.8V/µs)の過渡解析結果

OPA627(SR=55V/µs)の過渡解析結果

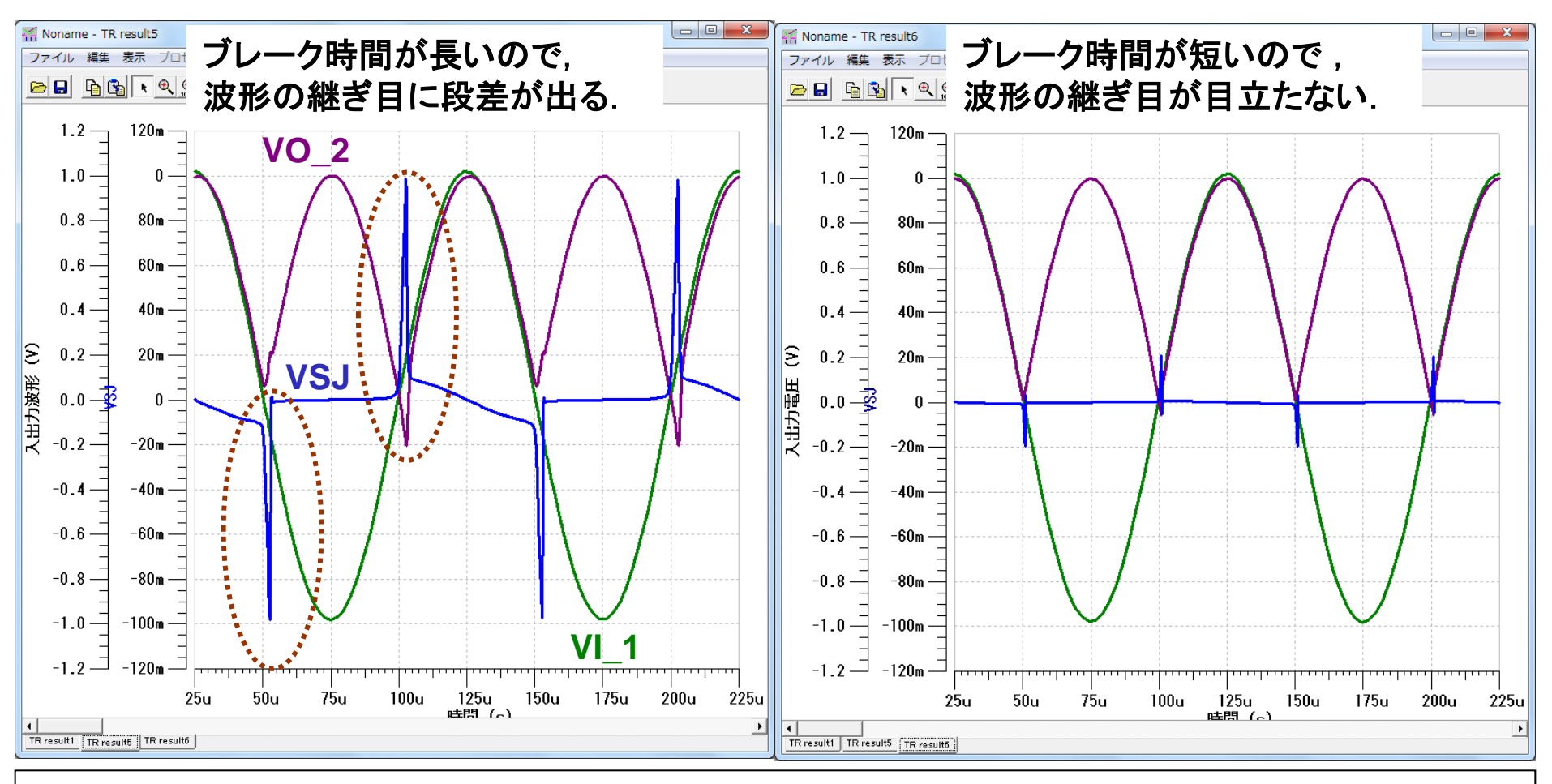

## 非反転アンプのステップ応答:評価回路

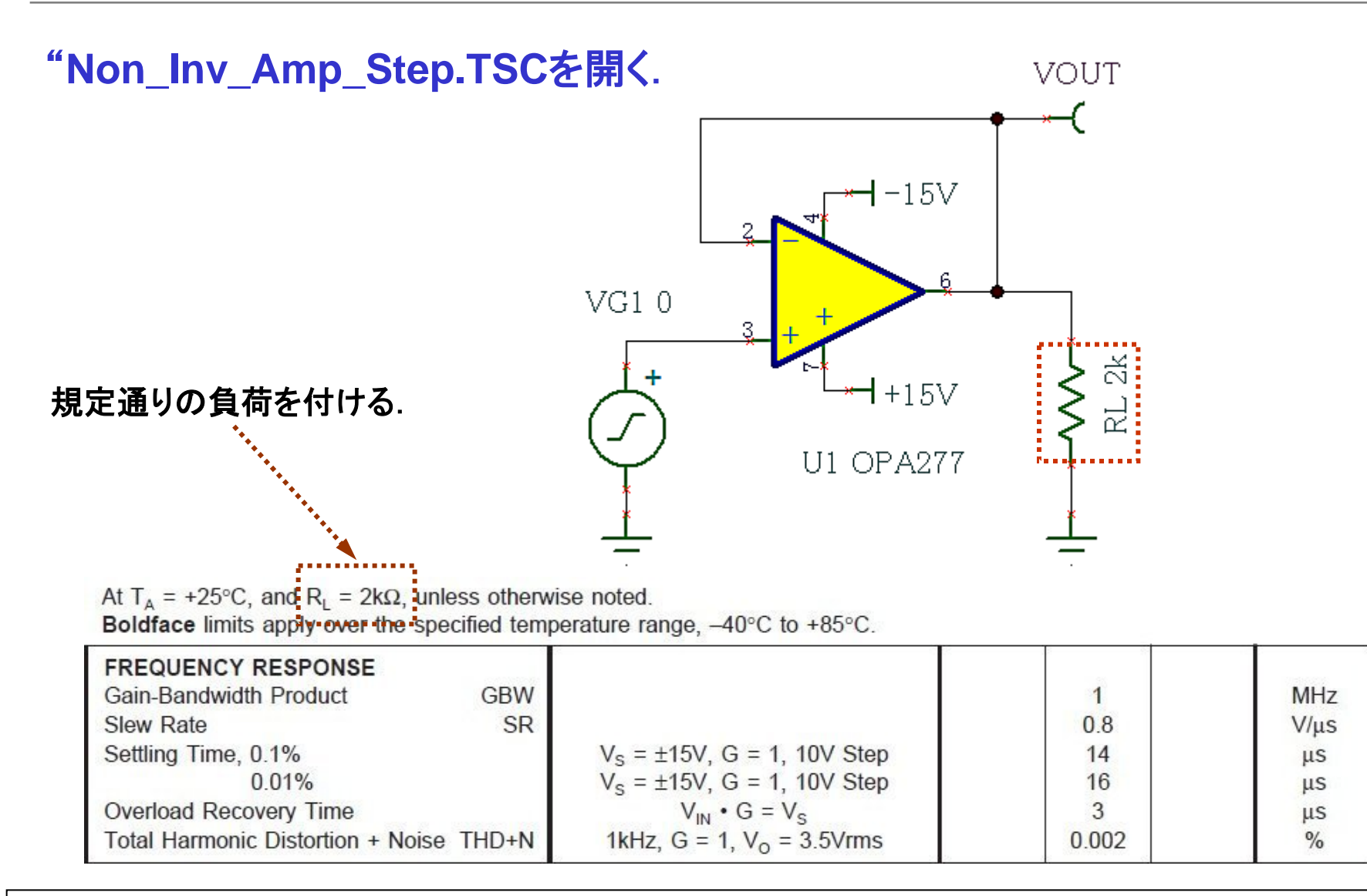

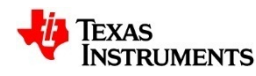

## 非反転アンプのステップ応答:信号設定

#### パルス波形の振幅とタイミング設定.

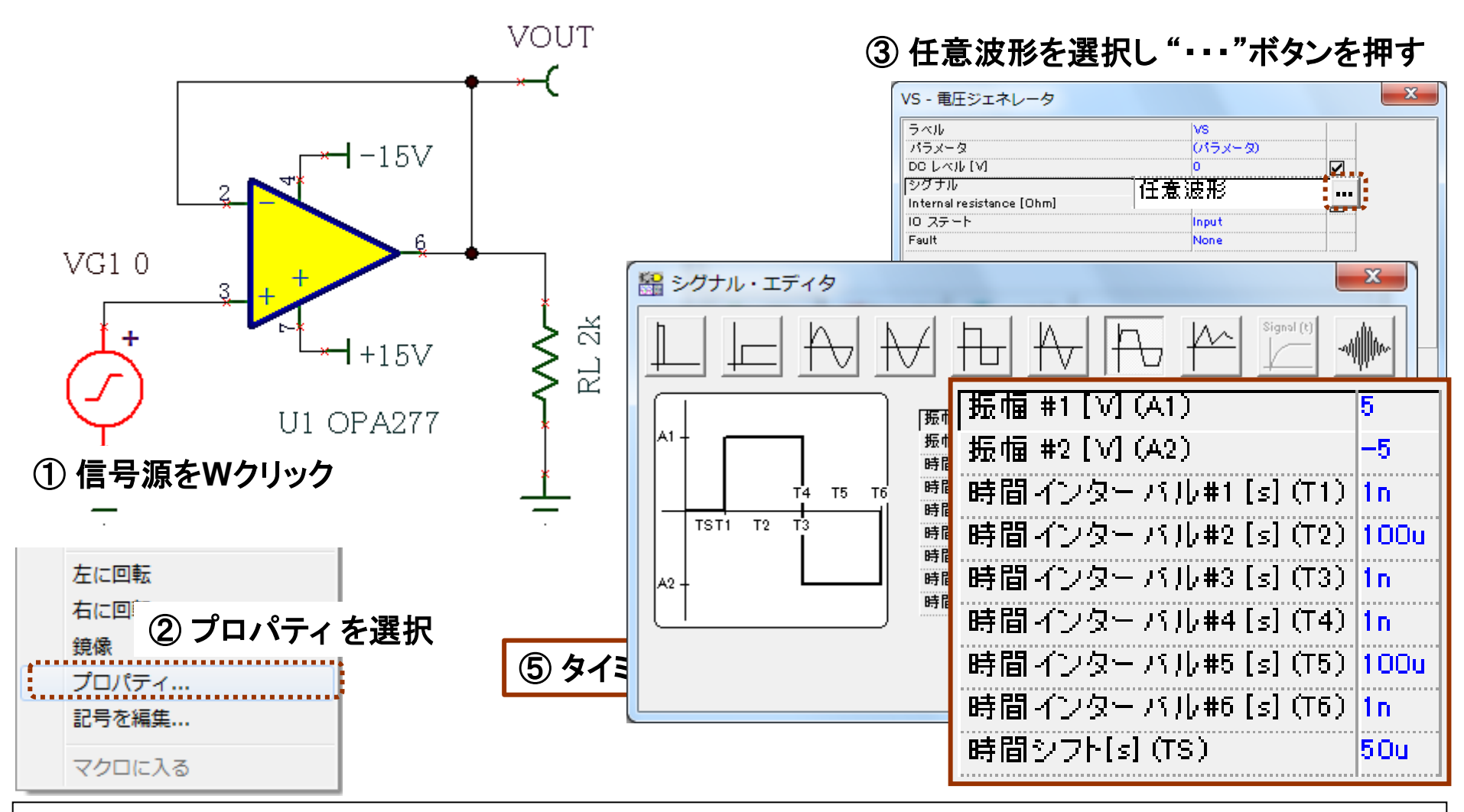

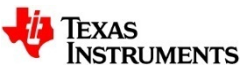

## 非反転アンプのステップ応答:過渡解析の結果

#### 過渡解析の実施.

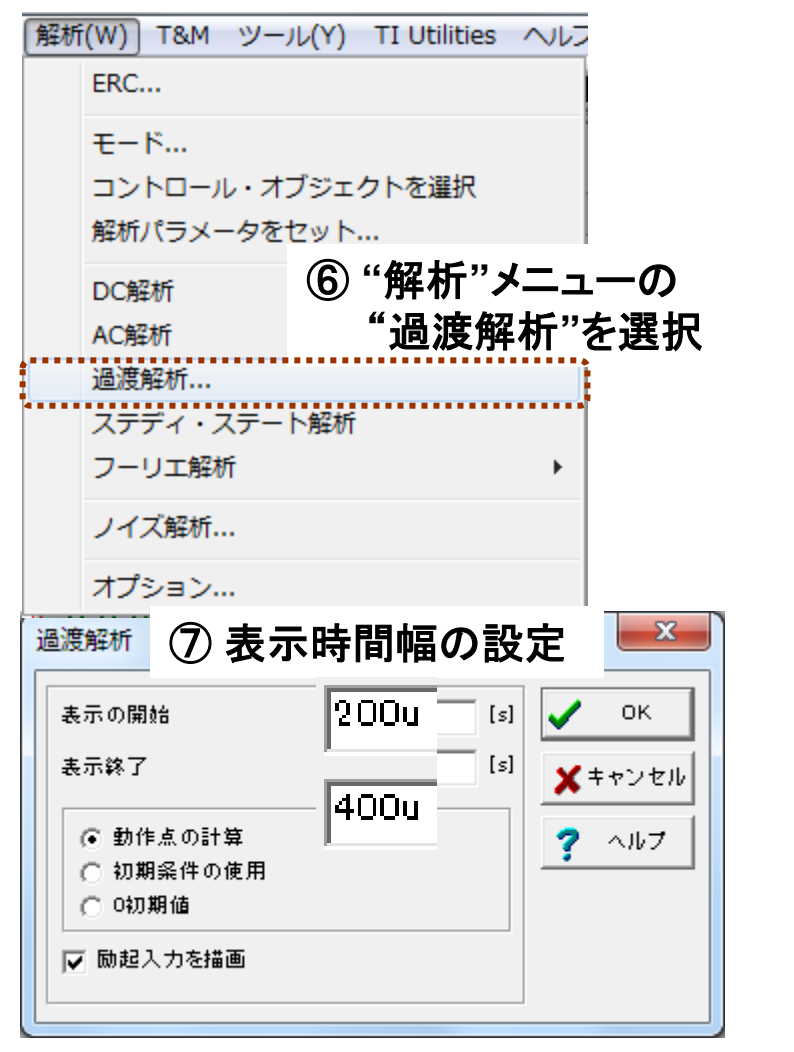

#### ⑧ ステップ応答のグラフが出現

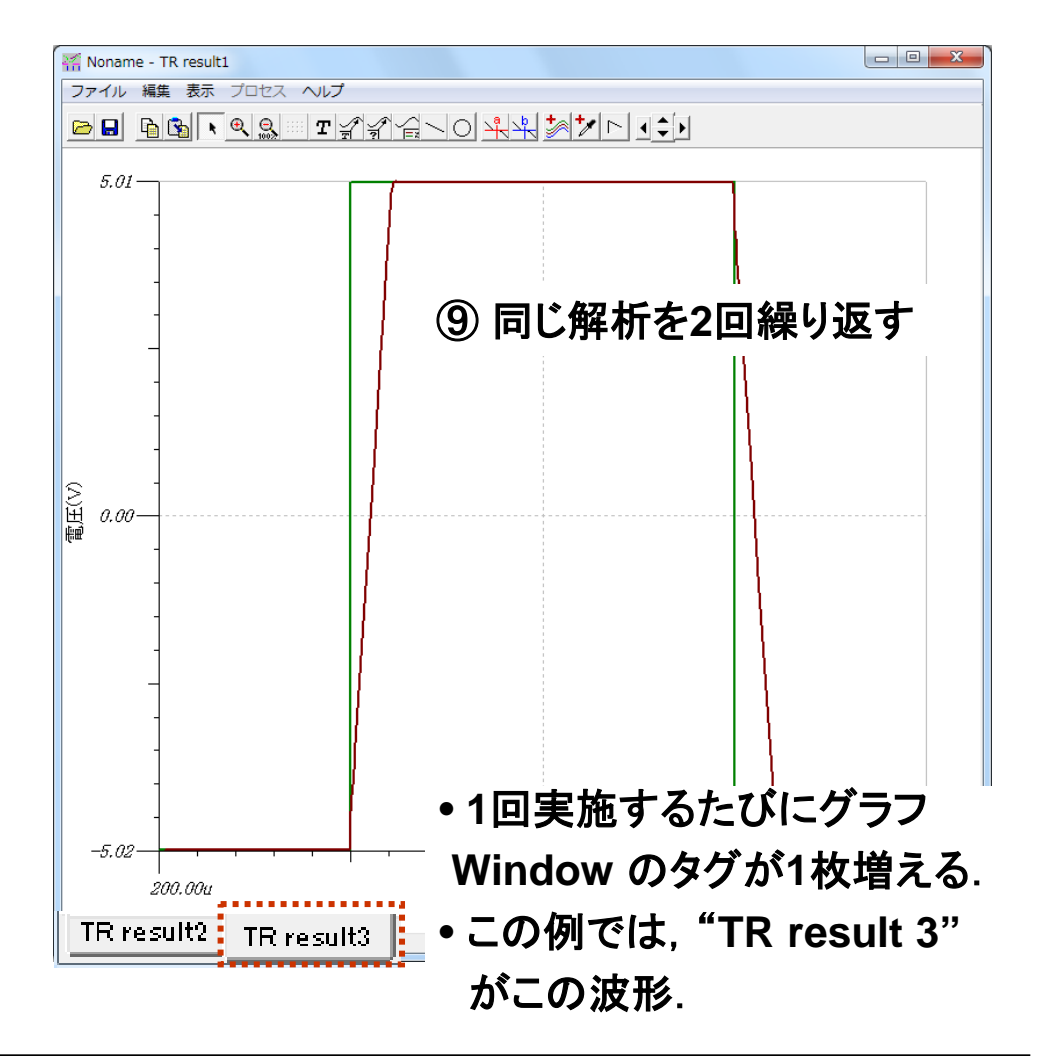

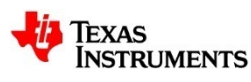

### 非反転ステップ応答:スルーレートの読取り(1)

#### 目盛をズームインして、出力電圧(Y軸)が0Vと交差する時間(X軸)を求める.

- 1回目のタグを選択 この例では "TR result 2"
- ② x軸(時間)を 250µs~260µs にズーム
- ③ y軸(VOUT)を -1V~+1V にズーム
- ④ カーソル"a"のボタンを押して、出現した
   カーソル座標カラム "y"に0を記入し
   "Enter"キーを押す(以下同じ).
- ⑤ 同座標Windowに表示されたX軸の
   値 255.13µ(中心時間)をメモする

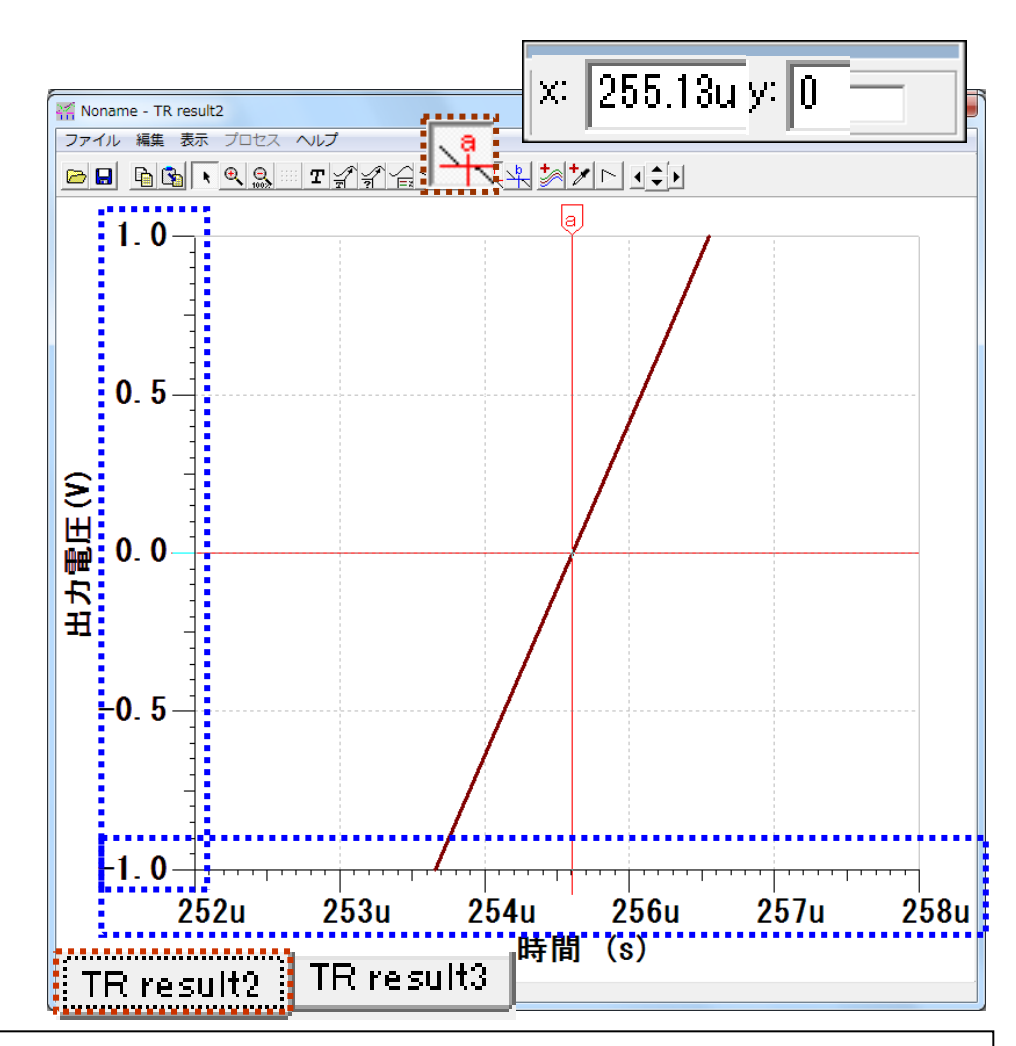

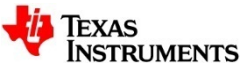

#### 非反転ステップ応答:スルーレートの読取り(2)

スルーレートを求めるための開始点へ, カーソル"b"を合わせる.

⑥ カーソル"b" のボタンを押す.

⑦ カーソル"b"の座標カラム"x"に
 中心時間より0.5µs 前の値を記入
 255.13µ – 0.5µ = 254.63µ

| A<br>×  | 255.13u        | y: O        |    |
|---------|----------------|-------------|----|
| x       | 254.63u        | y: -436.62m | a⊷ |
| A<br>×: | - B<br>496.24n | y: 436.62m  |    |

⑧ 座標カラムの"y"に表示される 値は、出力電圧の開始値となる

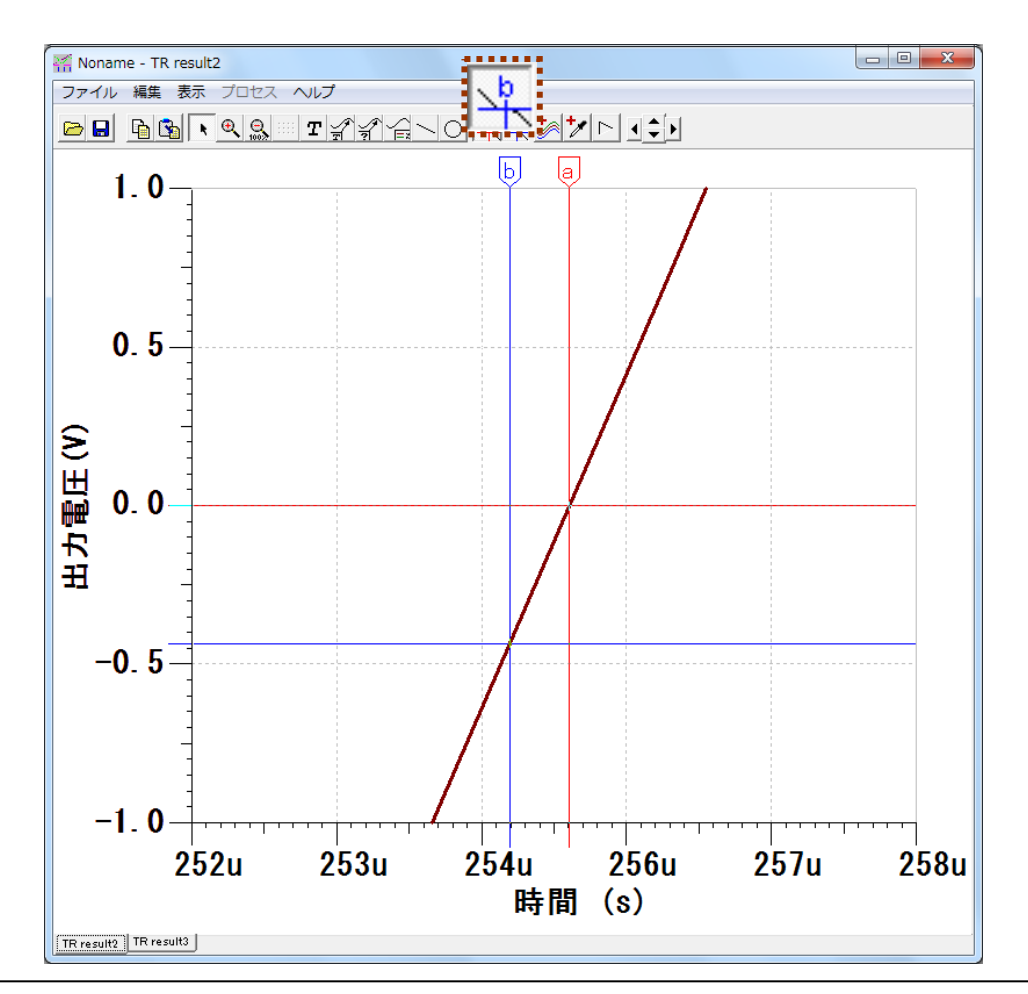

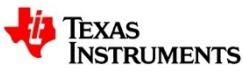

#### 非反転ステップ応答:スルーレートの読取り(3)

スルーレートを求めるための終止点へ, カーソル"a"を合わせる.

⑨ カーソル"a"の座標カラム"x"に
 中心時間より0.5µs 前の値を記入
 255.13µ + 0.5µ = 255.63µ

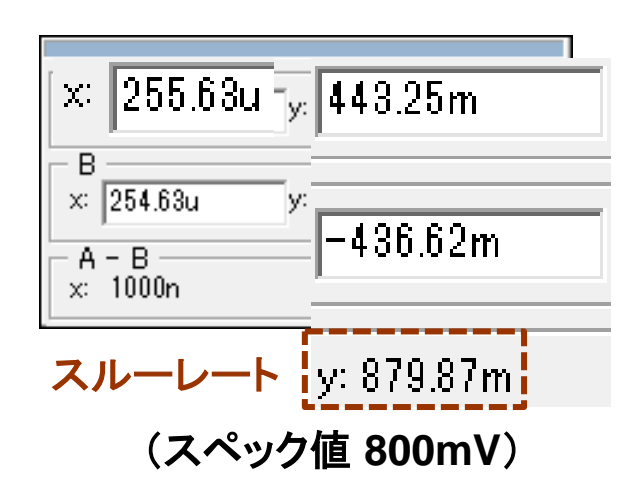

 
 (他) 座標カラムの"y"の差分(A-B)が, 1µs(dt)あたりの出力電圧の変化分 (dV) 879.87mV となる.

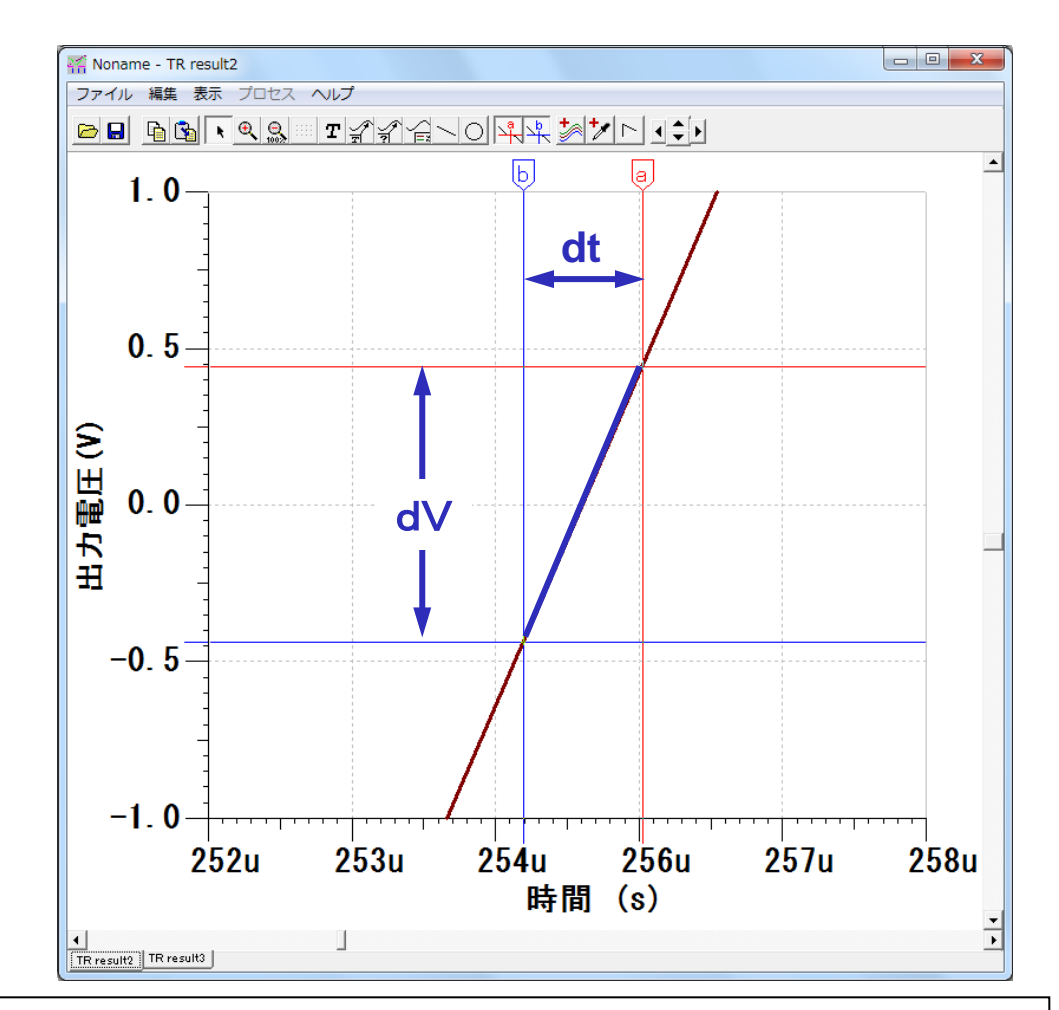

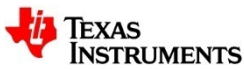

## 非反転ステップ応答:0.003%へのセトリング時間を読取る(1)

#### 目盛をズームインして、カーソル"b"を入力が5Vになる時間(X軸)に合わせる.

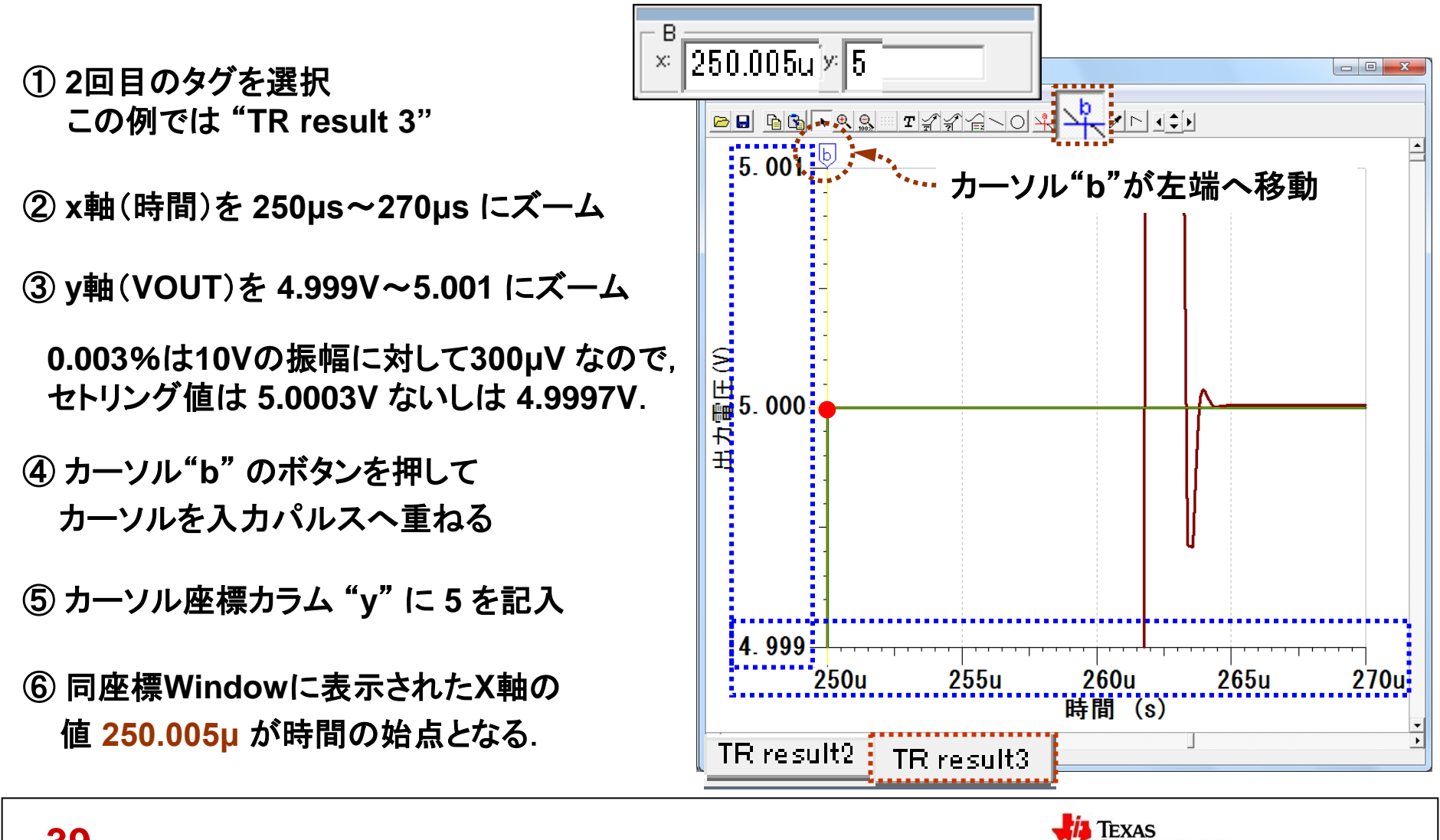

NSTRUMENTS

### 非反転ステップ応答:0.003%へのセトリング時間を読取る(2)

セトリング値をあらかじめ把握し、カーソル"a"をセトリング時間へ合わせる.

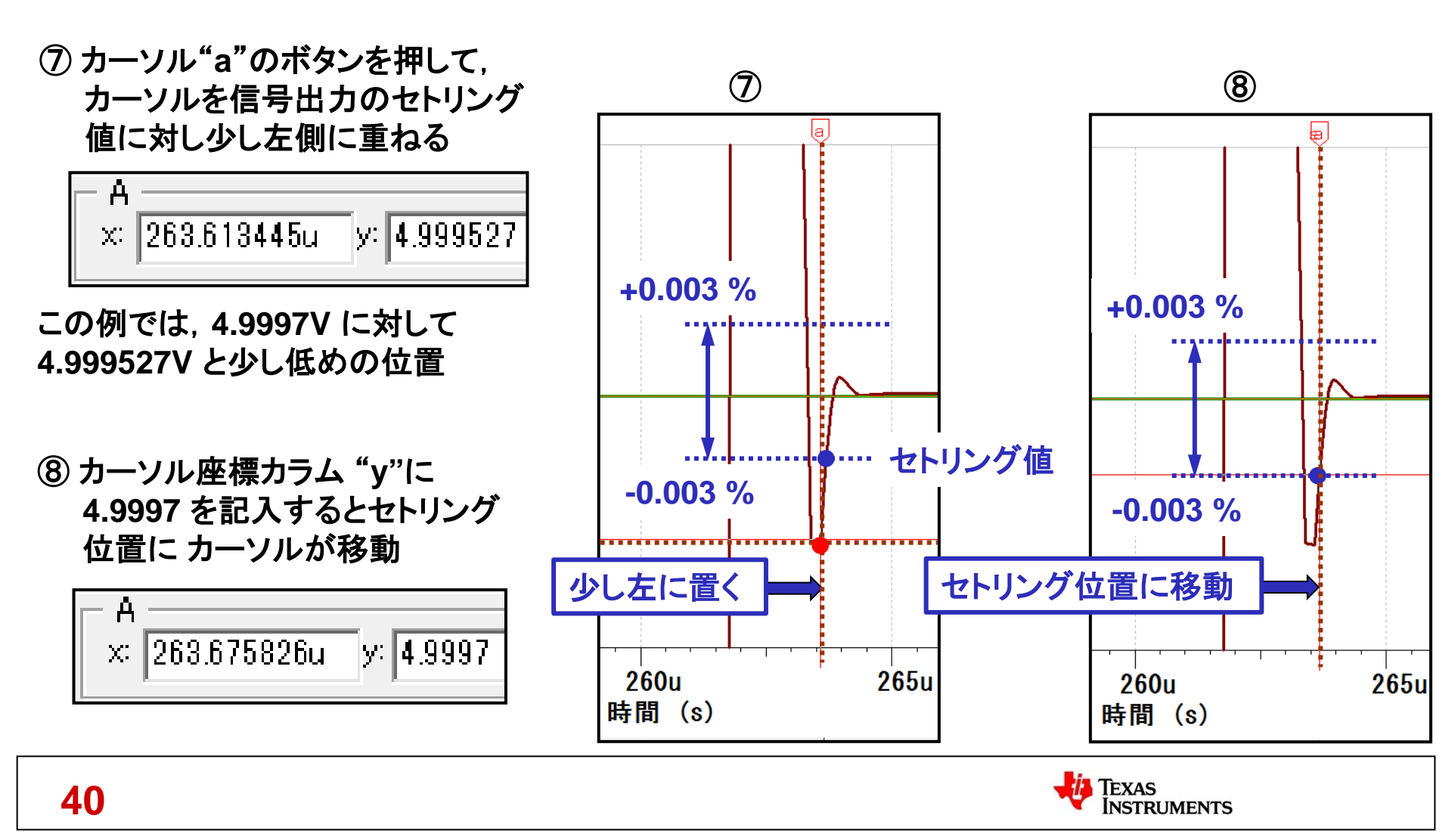

## 非反転ステップ応答:0.003%へのセトリング時間を読取る(3)

#### カーソル座標から"Y軸"の差分(A-B)を読み取る.

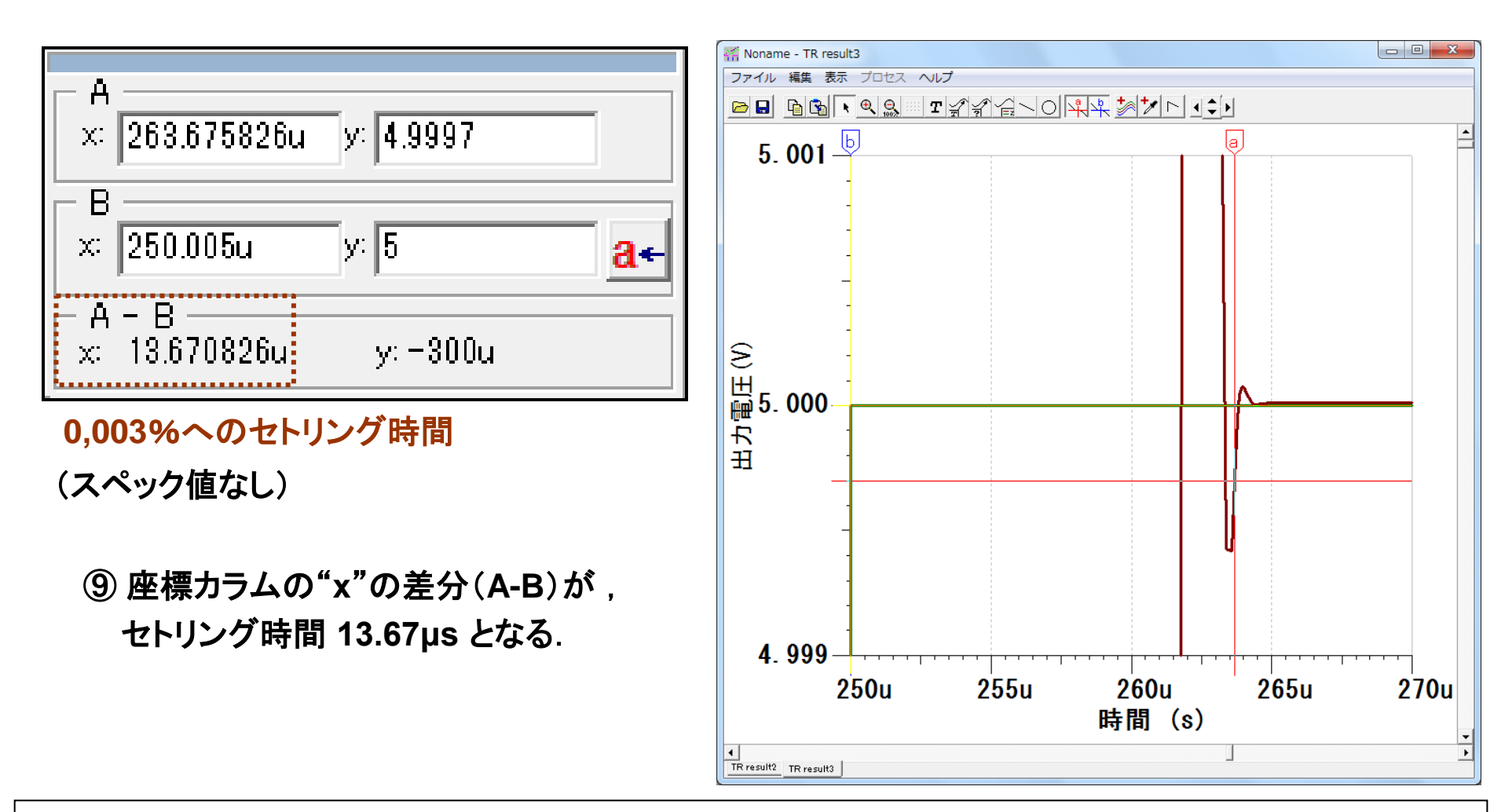

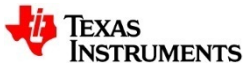

### スルーレートとセトリング時間の比較,評価回路

#### "Compe\_OPA627\_637.TSC"を開き,両者の比較を行う.

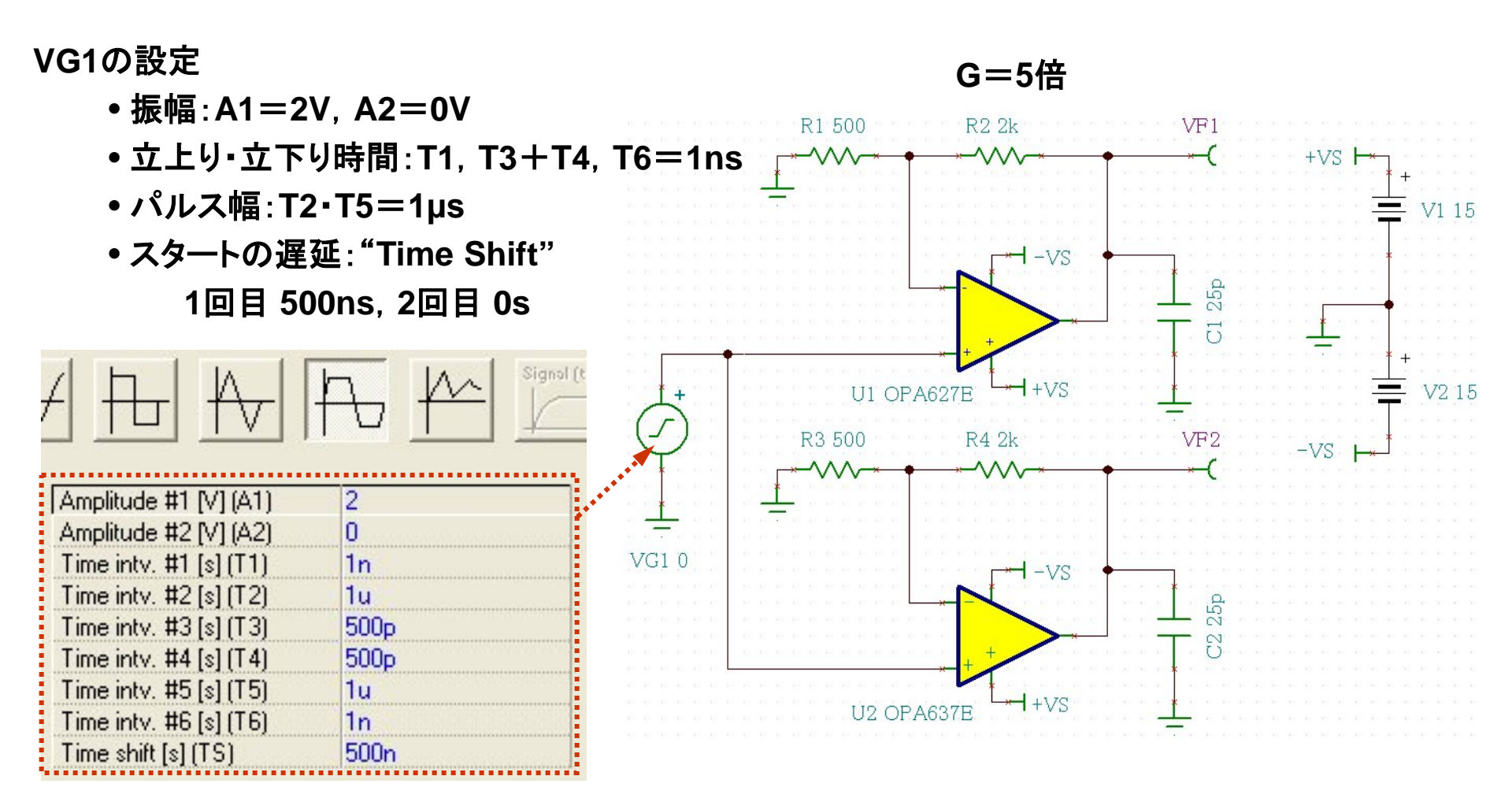

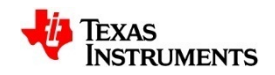

## スルーレートとセトリング時間の比較,解析結果

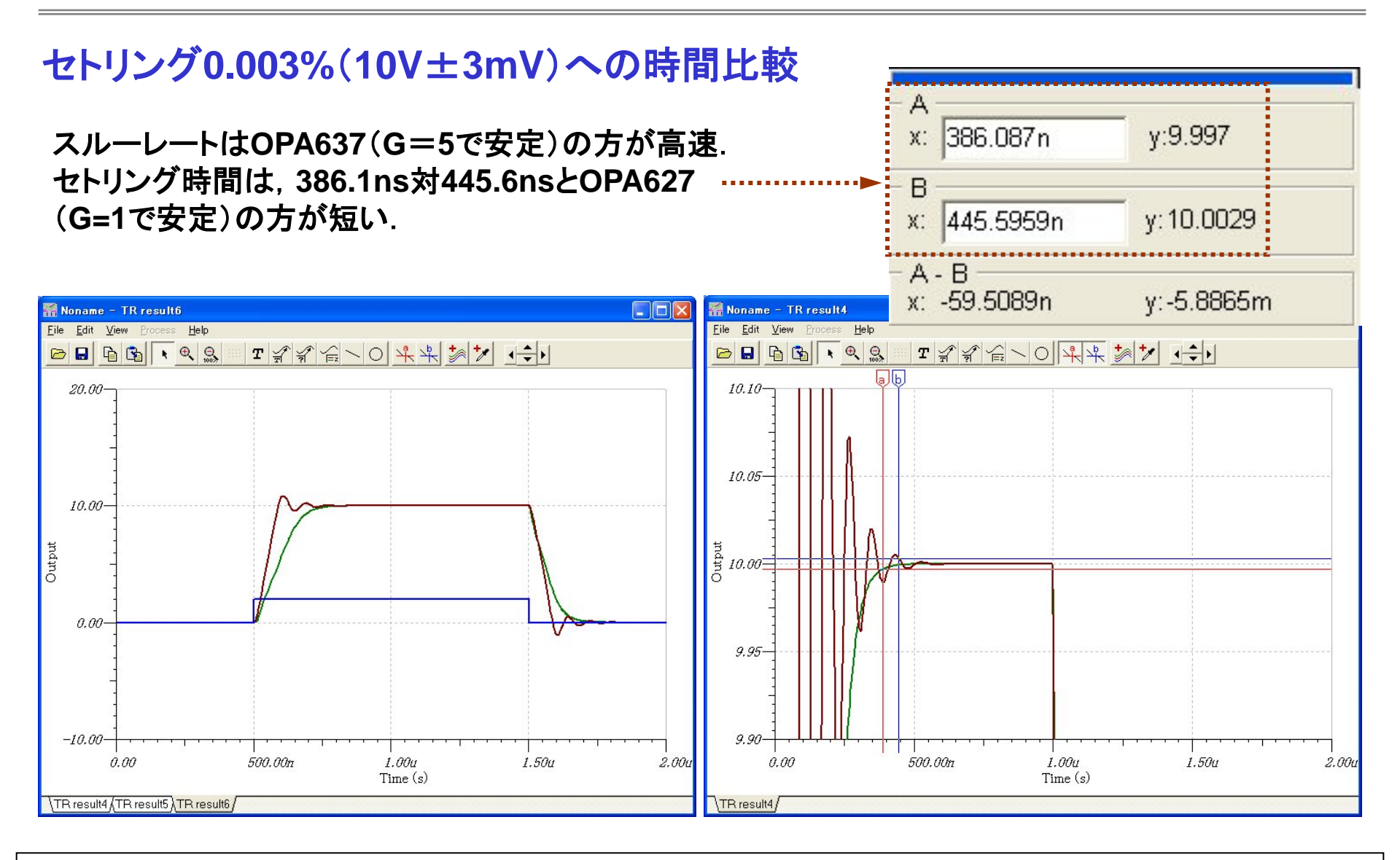

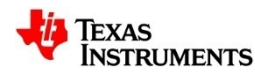

## 有限スルーレートによる波形歪:事前設定

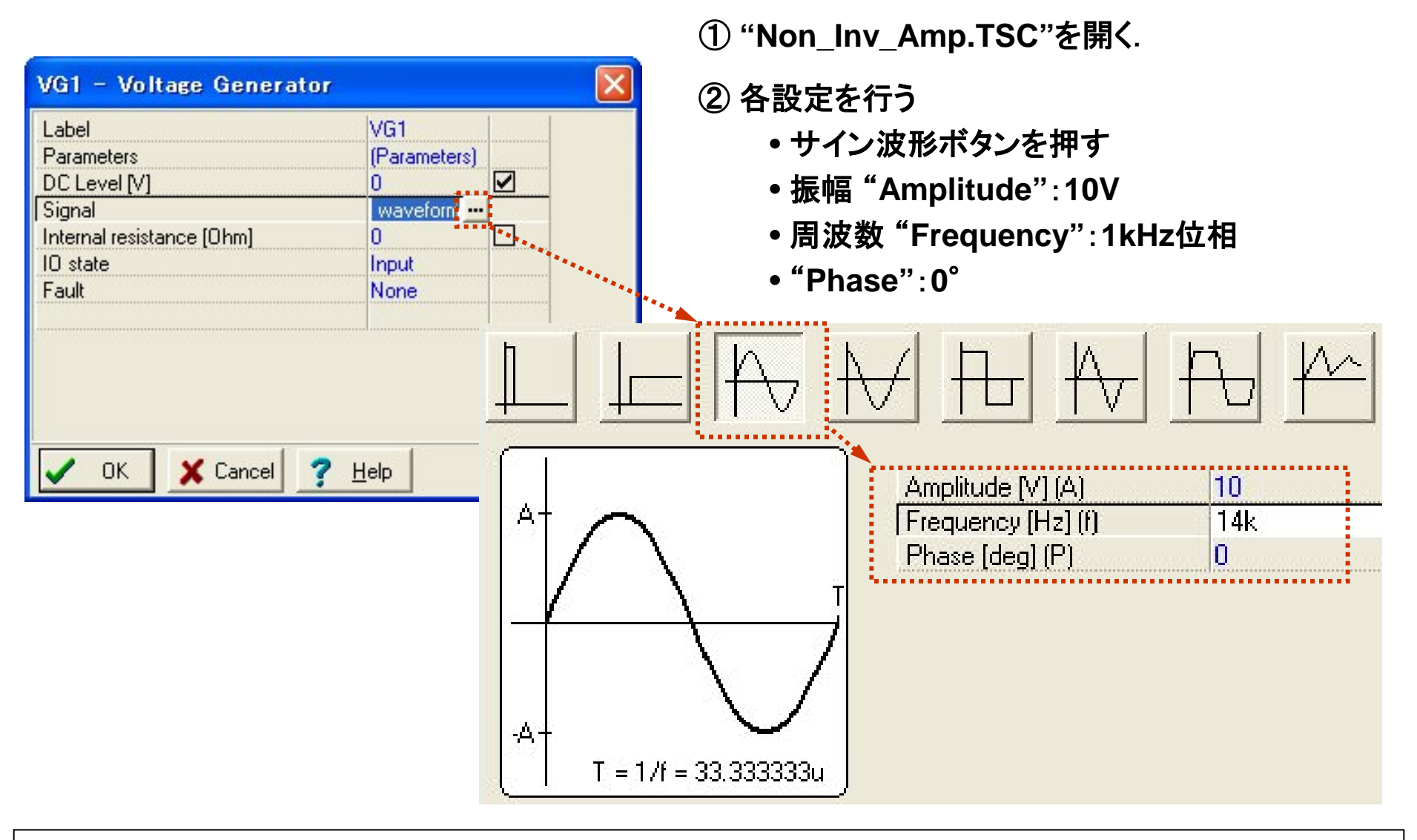

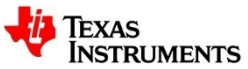

#### 有限スルーレートによる波形歪: OPA277(1kHz)

#### 低周波での位相遅れと波形歪

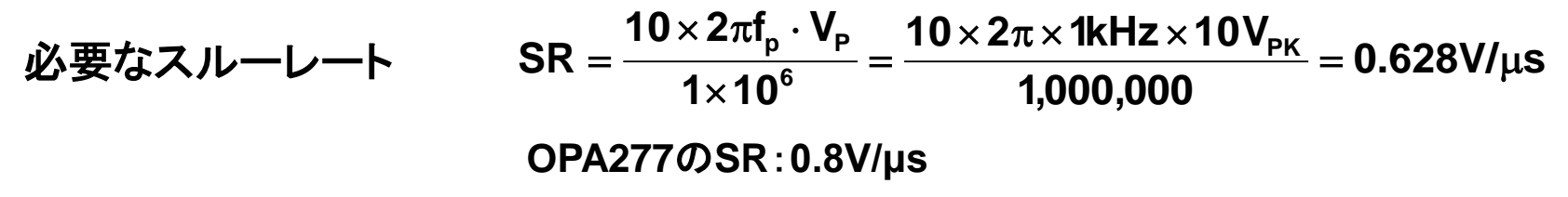

限界周波数の1/10以下の信号周波数なので、入/出力間の波形差が見えない.

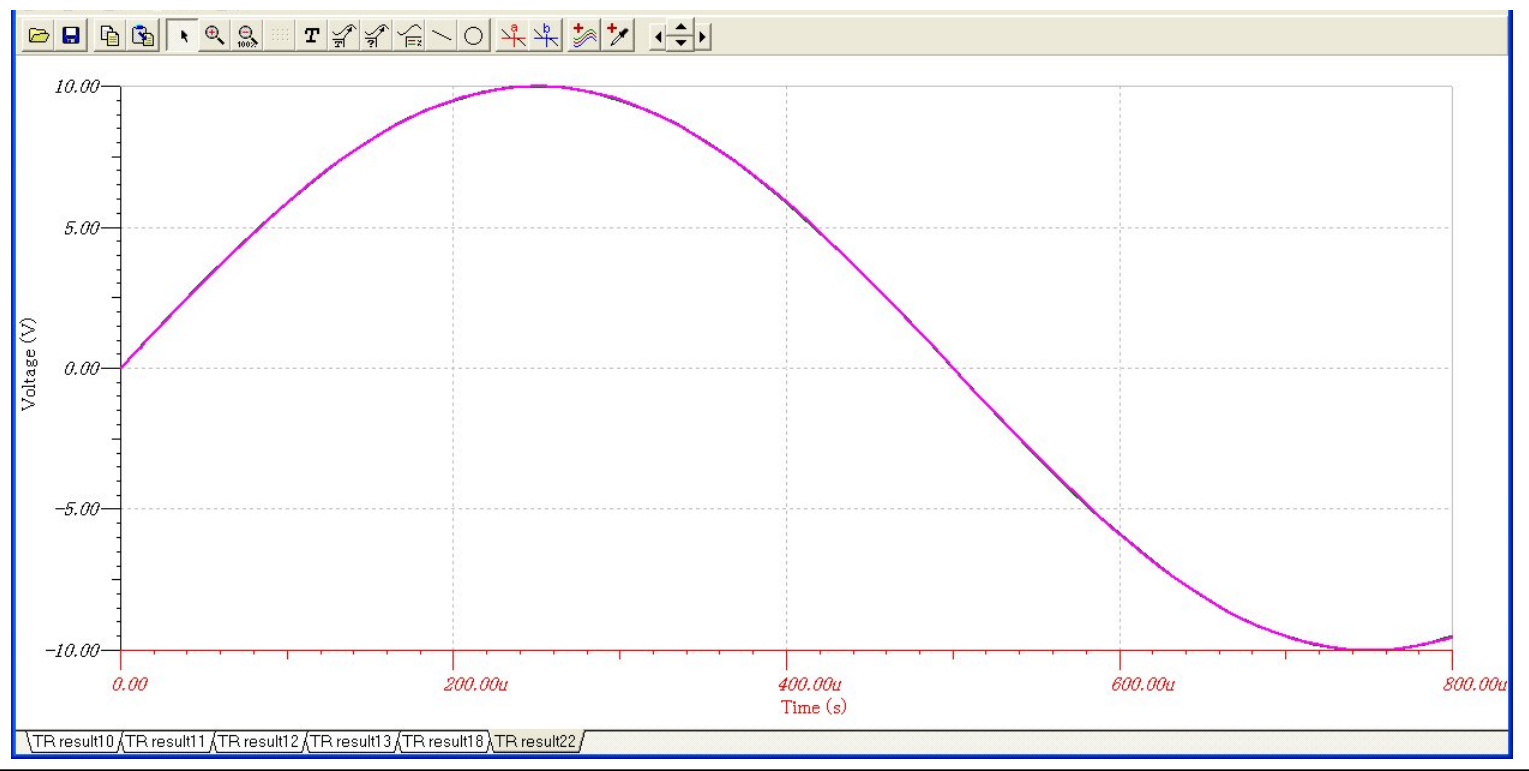

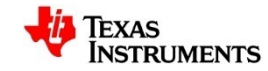

### 有限スルーレートによる波形歪: OPA277 (14kHz)

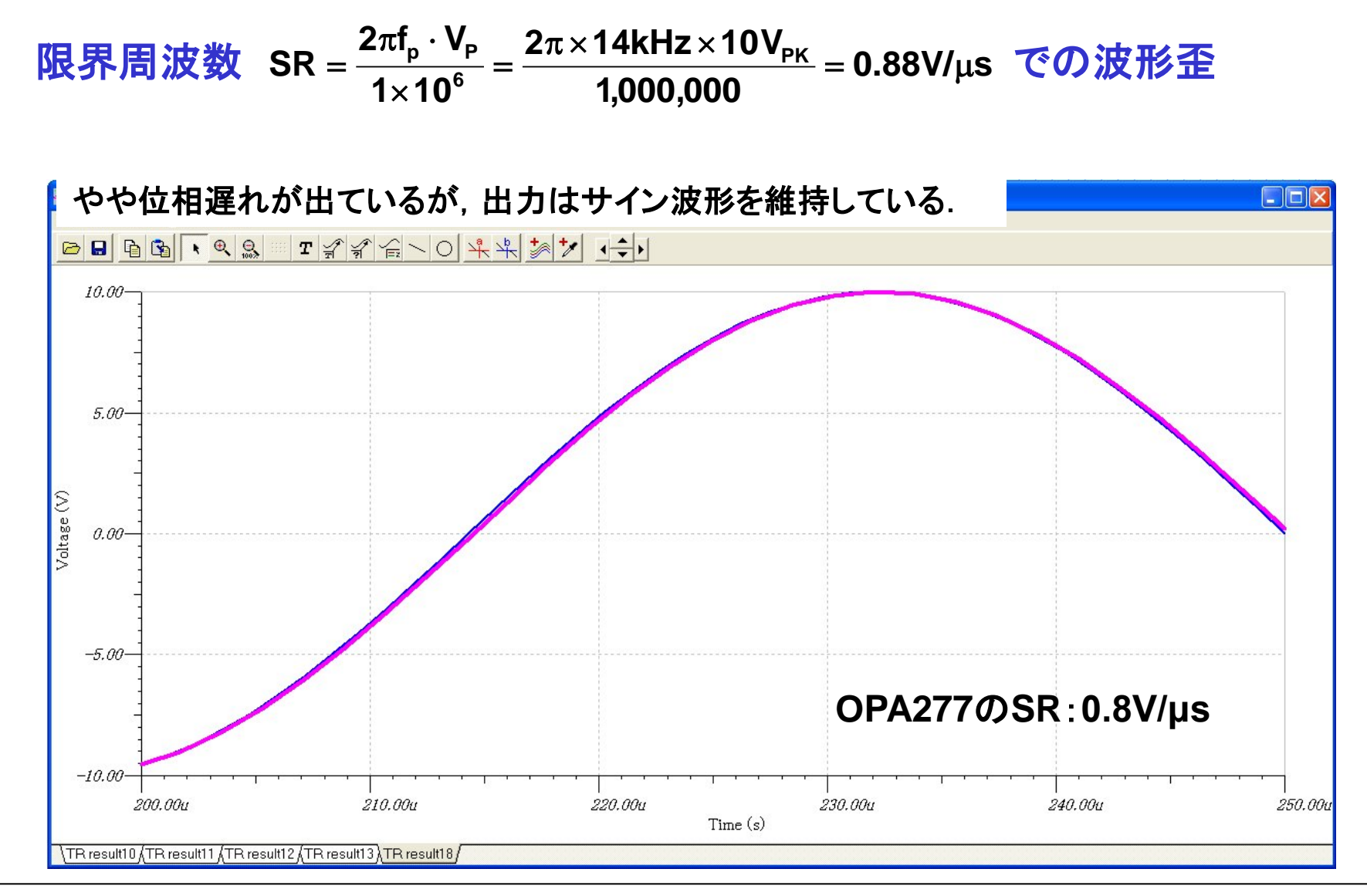

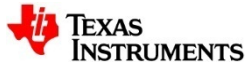

## 有限スルーレートによる波形歪: OPA277 (30kHz)

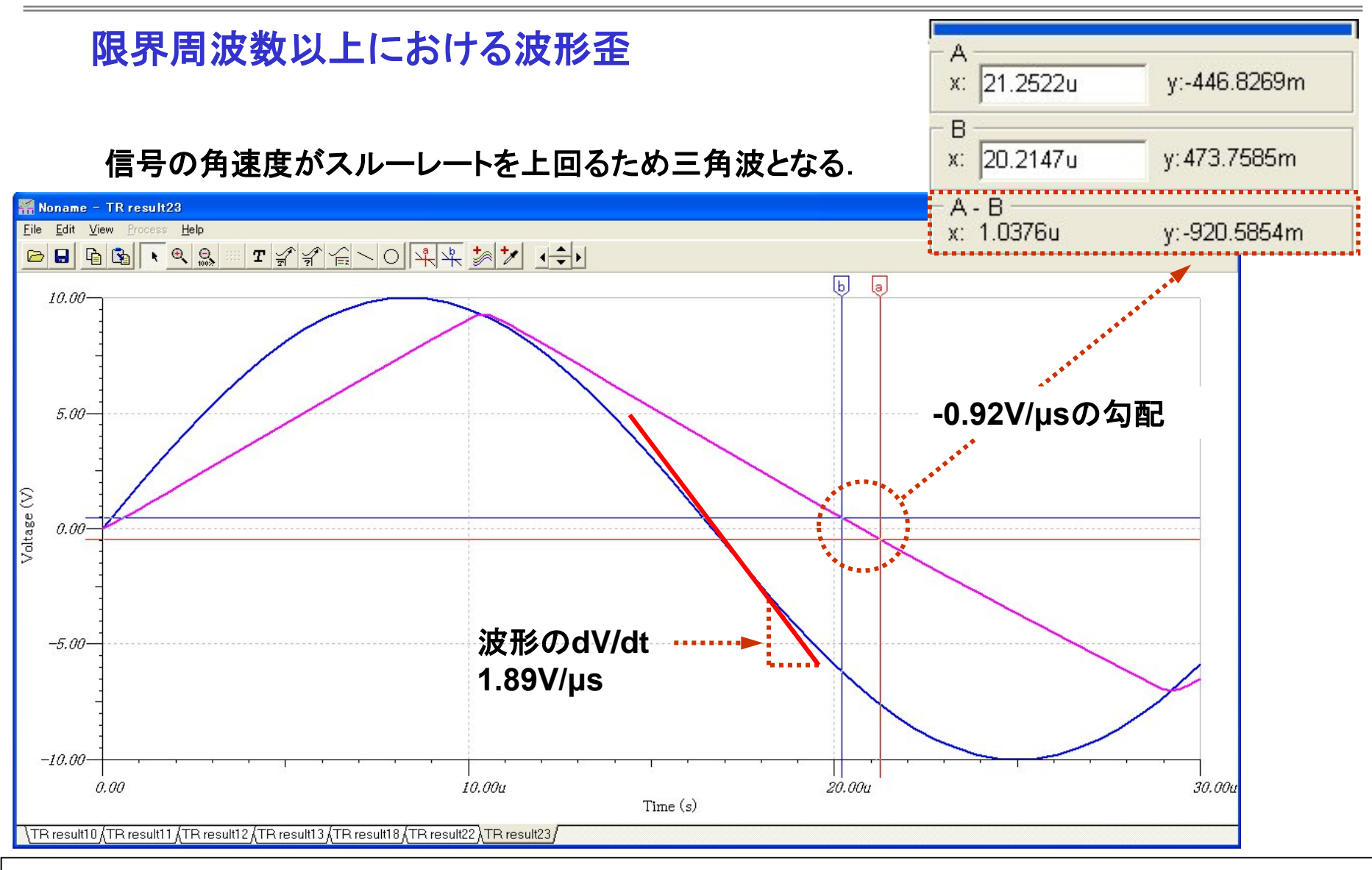

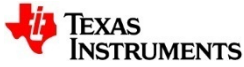

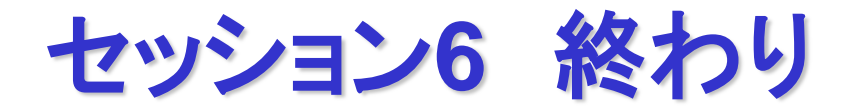

# お疲れ様でした.

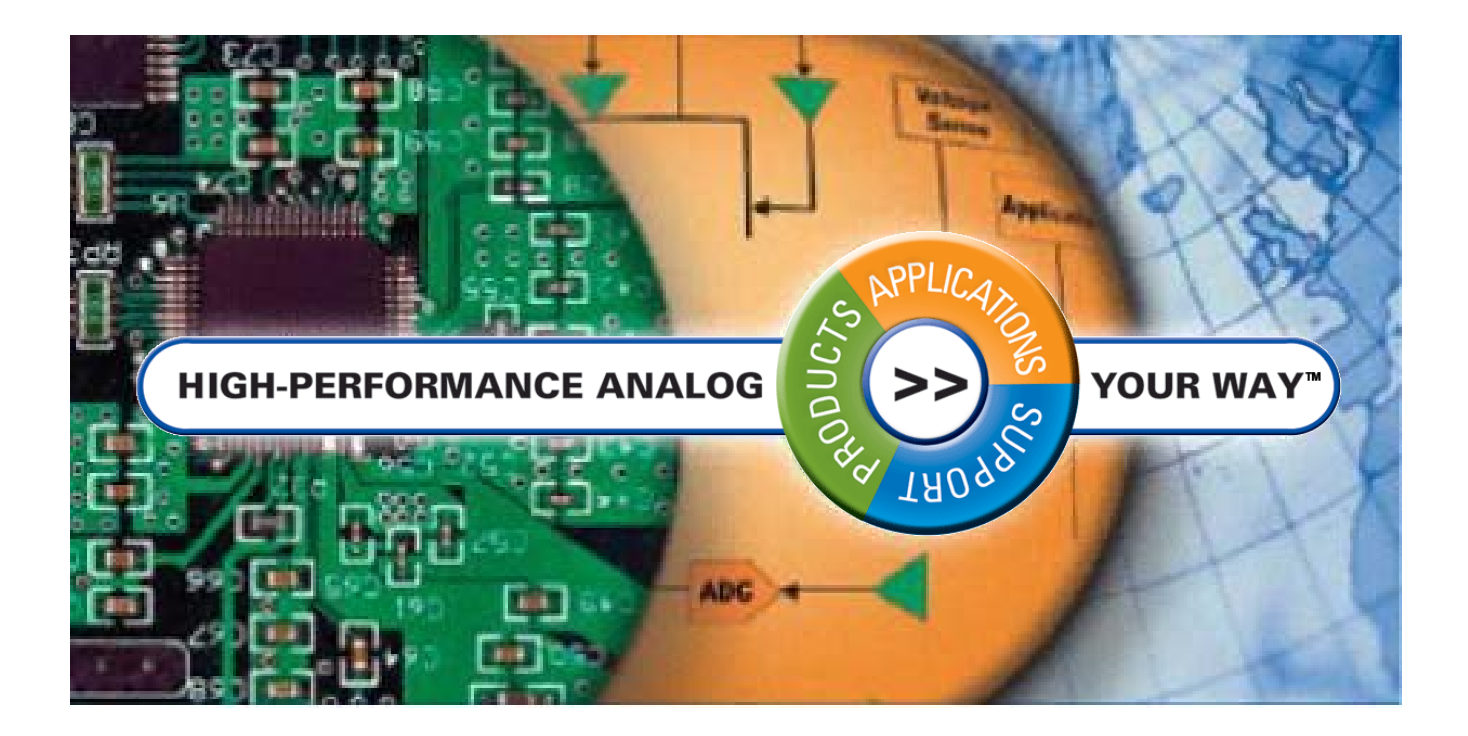

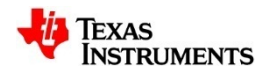